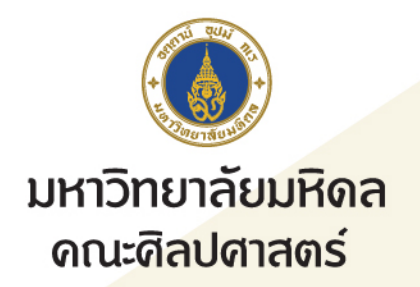

# คู่มือการยืมหนังสือต่อ ด้วยตนเอง (Self-Renew)

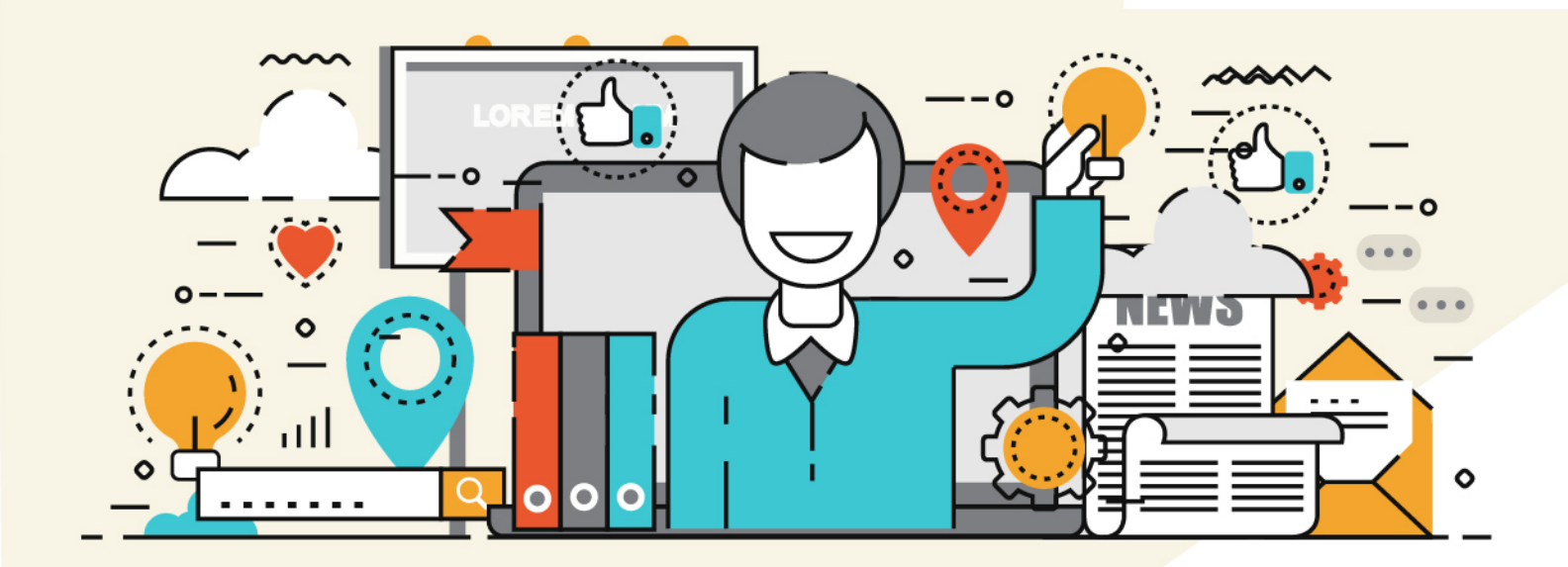

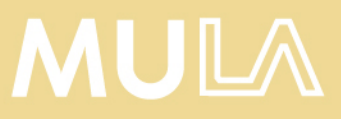

## คู่มือการยืมหนังสือต่อด้วยตนเอง (Self-Renew)

หน่วยพัฒนาการเรียนรู้ (ห้องสมุดและโครงการตำรา) งานวิจัยและวิชาการ คณะศิลปศาสตร์ เป็นหนึ่งใน ห้องสมุดเครือข่ายมหาวิยาลัยมหิดล รับผิดชอบในการให้บริการทรัพยากรสารสนเทศของห้องสมุด คณะศิลปศาสตร์แก่บุคลากร นักศึกษามหาวิทยาลัยมหิดล และบุคคลทั่วไป

ในการยืม-คืนทรัพยากรสารสนเทศของผู้ใช้บริการแต่ละประเภทจะเป็นไปตามระเบียบการยืมของ ห้องสมุด ซึ่งผู้ยืมสามารถต่ออายุการยืมด้วยตนเองทางออนไลน์ได้ที่ <u>https://library.mahidol.ac.th/patroninfo</u> โดยหอสมุดและคลังความรู้มหาวิทยาลัยมหิดลได้จัดทำคู่มือในการเข้าใช้งานระบบดังกล่าวไว้ดังนี้

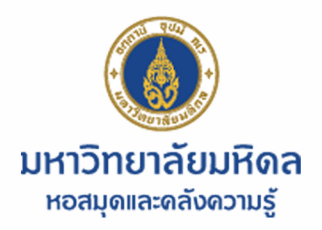

# คู่มือการยืมหนังสือต่อด้วยตนเอง

# (Self Renew)

ไปที่เว็บไซต์ www.li.mahidol.ac.th
 เลือกเมนู บริการห้องสมุด แล้วเลือกหัวข้อ
 Self Renew / My account

2. ในช่อง Your Name กรอกชื่อและนามสกุล
 ช่อง Libraby ID กรอกหมายเลขบาร์ โค้ด
 14 หลักหลังบัตรนักศึกษา หรือจาก
 WE Mahidol Application

 หากต้องการยืมหนังสือต่อทุกเล่มให้ กด พากต้องการยืมต่อบางเล่มให้ทำเครื่องหมาย หน้าเล่มที่ต้องการ แล้วกด พี่

4. กด **Yes** เพื่อยืนยันการยืมต่อ

ที่ Status ของหนังสือ วันกำหนดส่งคืน
 (Due Date) จะขยายวันตามสิทธิ์ของผู้ยืม
 (สามารถทำการยืมต่อได้ก่อนถึงกำหนดคืน 1 วัน
 จนถึงวันกำหนดคืน)

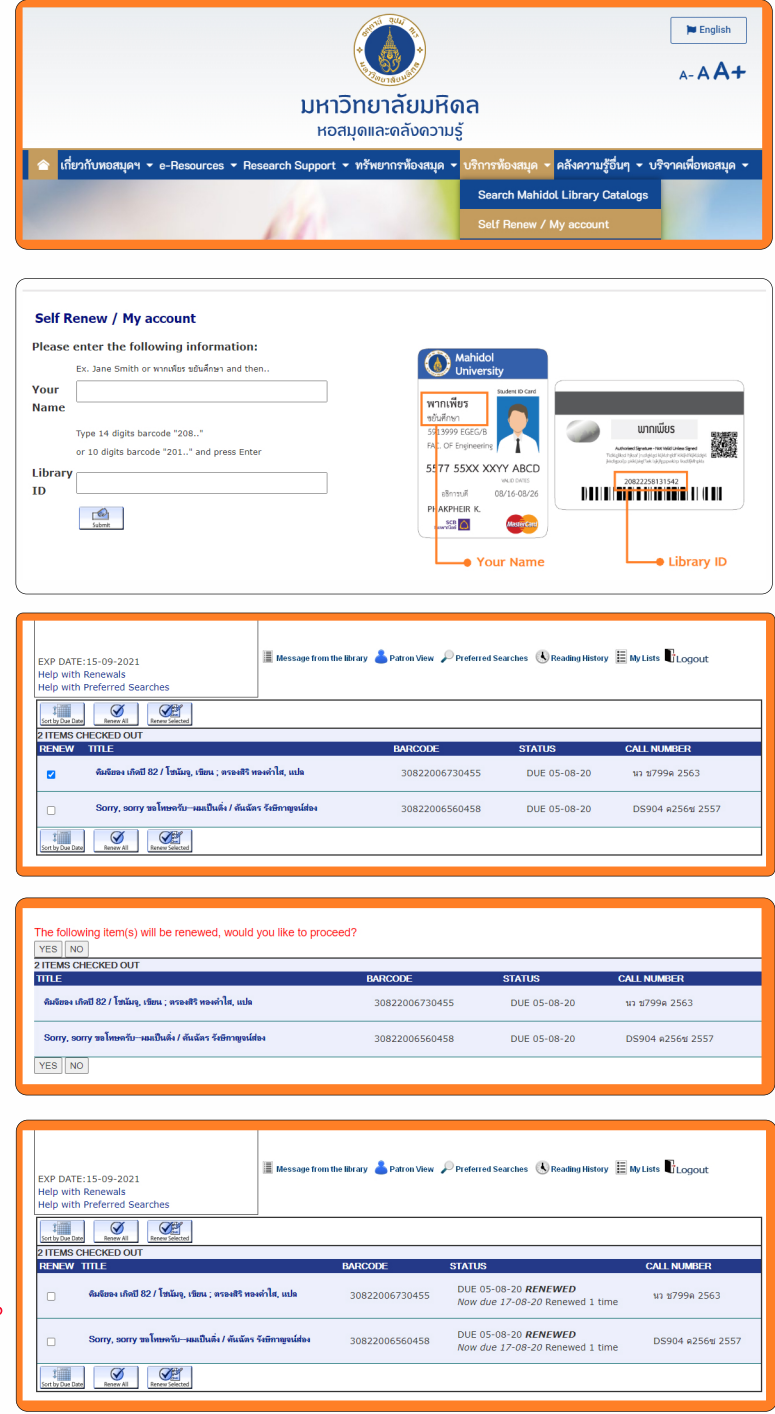

กรณ์ที่ยืมต่อไม่สำเร็จ จะพบข้อความต่อไปนี้ ON HOLD (...HOLDS) = มีคนจอง ITEM IS OVERDUE = หนังสือเล่มนี้เกินกำหนดส่ง TOO SOON TO RENEW = ยืมต่อเร็วเกินไป TOO MANY RENEWALS = ยืมต่อเกิน 2 ครั้งให้นำหนังสือมาติดต่อเคาน์เตอร์ "You cannot renew item because your registration has expired" = ไม่สามารถยืมต่อได้เพราะบัตรสมาชิกหมดอายุ "You cannot renew item because you owe too much money" = ไม่สามารถยืมต่อได้เพราะก้างชำระค่าปรับเกิน 100 บาท

\*\*หากมีค่าปรับที่เกิดจากการยืมต่อที่ไม่ถูกต้อง ผู้ใช้บริการต้องรับผิดชอบทุกกรณ์\*\*

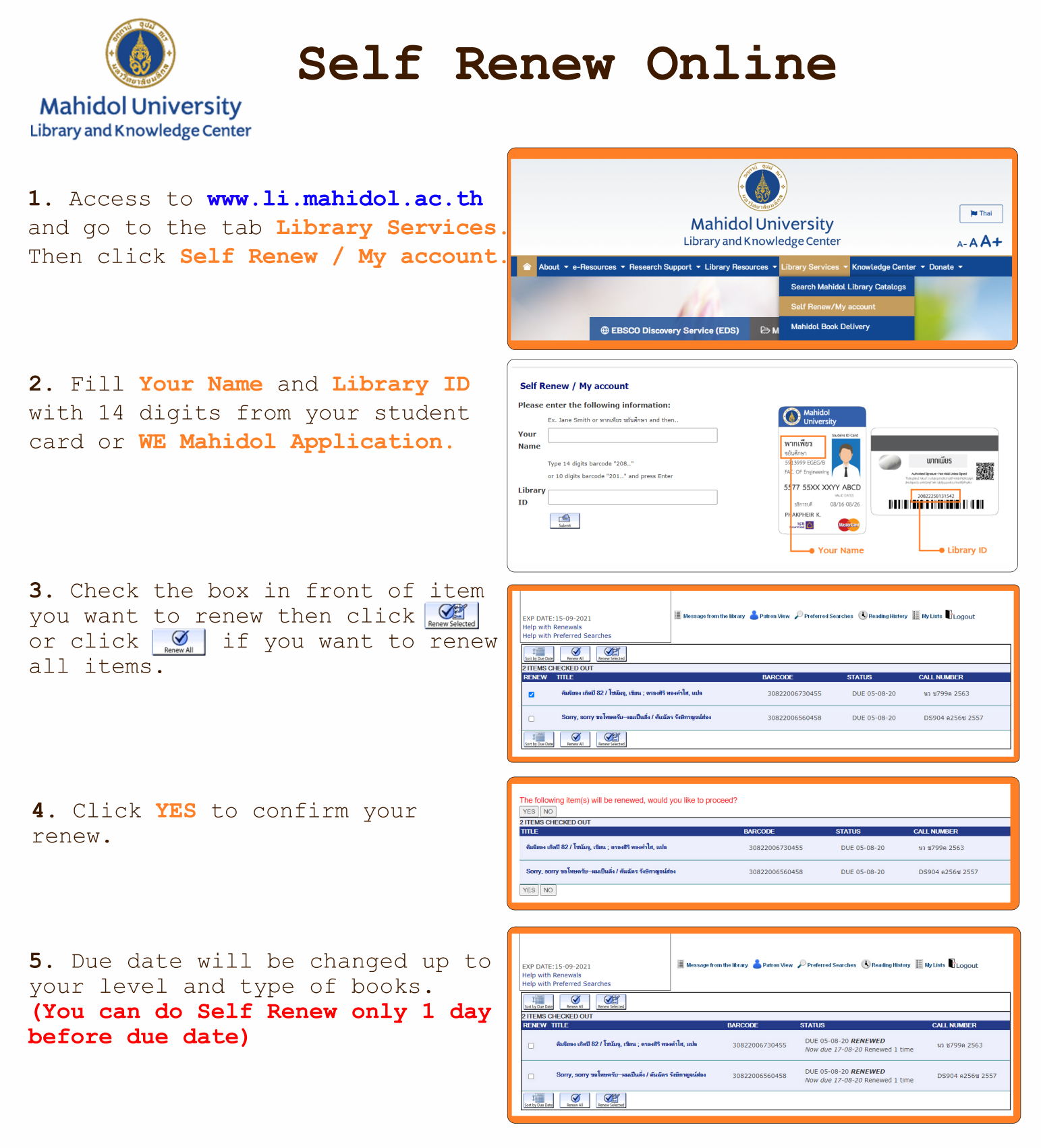

When your renew was not successful, system will display ON HOLD (...HOLDS) = Someone hold this item. ITEM IS OVERDUE = This book is overdue. TOO SOON TO RENEW = Renew before duedate more than 2 days. TOO MANY RENEWALS = Renew more than 2 times. "You cannot renew item because your registration has expired" "You cannot renew item because you owe too much money"

\*\*If the fine happens from wrong renewal, you must pay in any case.\*\*
Mahidol University Library and Knowledge Center
August 2021

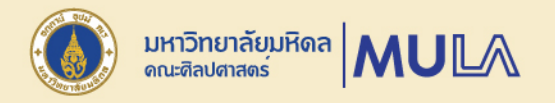

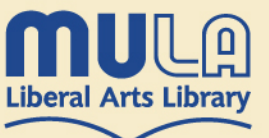

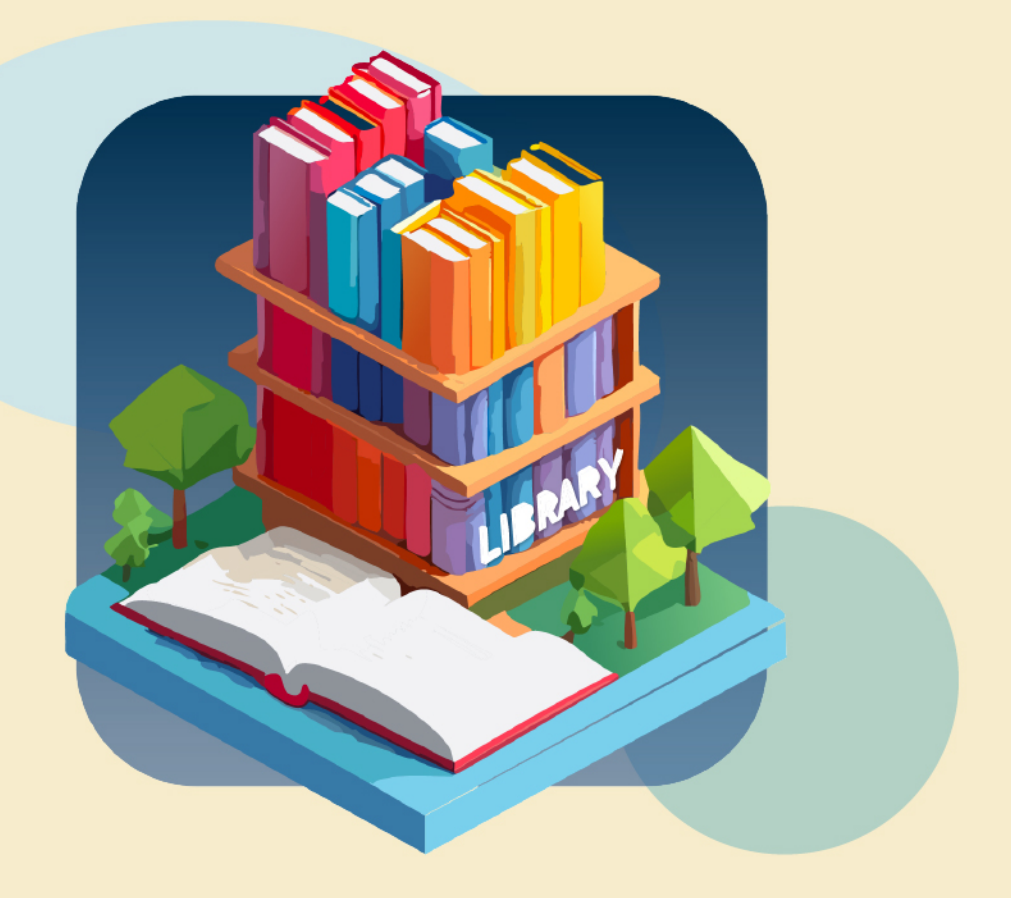

# คู่มือการใช้งาน ระบบเสนอซื้อทรัพยากรสารสนเทศ

# MULA\_LibResourceHub

## ห้องสมุดคณะศิลปศาสตร์ มหาวิทยาลัยมหิดล

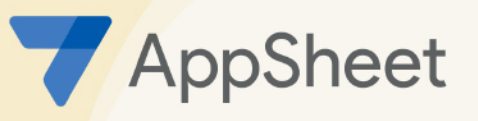

หน่วยพัฒนาการเรียนรู้ (ห้องสมุดและโครงการตำรา) งานวิจัยและวิชาการ คณะศิลปศาสตร์. มหาวิทยาลัยมหิดล

#### **คู่มือการใช้งาน** ระบบเสนอซื้อทรัพยากรสารสนเทศ MULA\_LibResourceHub

# การเข้าสู่ระบบ

### <u>การใช้งานของระบบ</u>

- สามารถใช้งานผ่านเครือข่ายภายในมหาวิทยาลัยมหิดล โดยใช้ระบบ LAN หรือ MU Wi-Fi
- สามารถใช้งานผ่านเครือข่ายภายนอกมหาวิทยาลัยมหิดล
- ระบบรองรับการทำงานรูปแบบ Web Application และใช้งานในรูปแบบ Application บนระบบปฏิบัติการ IOS และ Android

หมายเหตุ กรณีพบปัญหา หรือมีข้อสงสัย สามารถติดต่อสอบถามได้ที่

 การใช้งานระบบ กรุณาติดต่อ นางสาวสิริลาภ วิศาล ผู้ดูแลและพัฒนาระบบ
 ข้อมูลเกี่ยวกับการเสนอซื้อทรัพยากรสารสนเทศ กรุณาติดต่อ นางสาวรัชนีกร นันทิกาญจนะ ผู้ดูแลระบบ บรรณารักษ์ห้องสมุดคณะศิลปศาสตร์ มหาวิทยาลัยมหิดล โทร: 02-441-4401-8 ต่อ 1201-2
 Email: mula.library@gmail.com

# การเข้าสู่ระบบเสนอซื้อทรัพยากรสารสนเทศ

## MULA\_LibResourceHub

## ห้องสมุดคณะศิลปศาสตร์ มหาวิทยาลัยมหิดล

## ູ ຈູປແບບ Web Application

## 1. การเข้าใช้งานระบบ

1) เข้าสู่เว็บไซต์ของคณะศิลปศาสตร์ มหาวิทยาลัยมหิดล เลือก การบริการวิชาการและบริการ สังคม จากนั้นเลือก ห้องสมุด

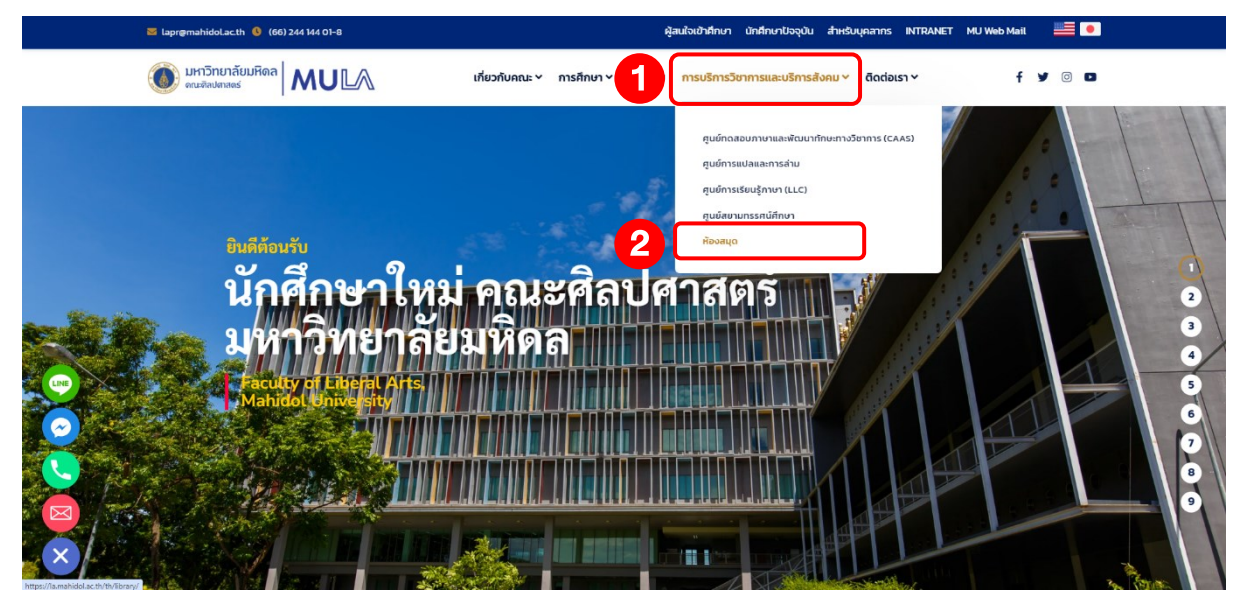

รูปที่ 1 แสดงเว็บไซต์คณะศิลปศาสตร์ มหาวิทยาลัยมหิดล

#### **คู่มือการใช้งาน** ระบบเสนอซื้อทรัพยากรสารสนเทศ MULA LibResourceHub

2) เมนูบริการของห้องสมุด เลือก เสนอซื้อทรัพยากรสารสนเทศ

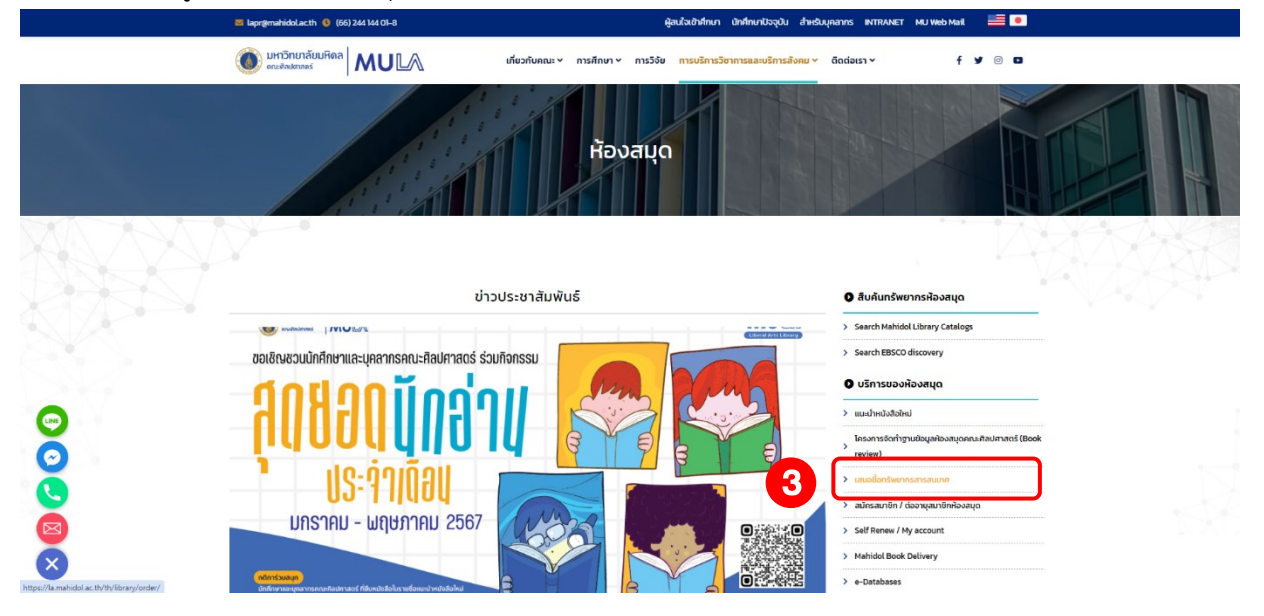

รูปที่ 2 แสดงเว็บเพจของห้องสมุดคณะศิลปศาสตร์

## 3) หน้าจอแสดงข้อมูลการเสนอซื้อทรัพยากรสารสนเทศ เลือก เสนอซื้อทรัพยากรสารสนเทศ

|                                     | 🐱 lapr@mahidol.ac.th 🔇 (66) 244 144 01-8                                                                                                    | ผู้สนใจเข้าศึกษา นักศึกษาปัจจุบัน สำหรับ                                                                                                    | yaanns Intranet Mu Web Mail 🗮 🖲                                                                                                    |
|-------------------------------------|----------------------------------------------------------------------------------------------------|----------------------------------------------------------------------------------------------------|----------------------------------------------------------------------------------------------------|
|                                     | มหาวิทยาลัยมหิดล     เมษาอิทยาลัยมหิดล     เท                                                                                                    | ขวกับคณะ 🗠 การศึกษา 🗠 การวิจัย การบริการวิชาการและบริการสังคม 🗸                                                                                                    | āadausī∽ f ¥ ⊗ ¤                                                                                                    |
|                                     | ns                                                                                                    | เสนอชื้อทรัพยากรสารสนเทศ                                                                                                    |                                                                                                    |
|                                     | ดูมือการใช้งานระบบเสนอชื่อกรัพยากรสารสมเทศ                                                                                                    | 4 Ruzéanäwernsersaum                                                                                                    | ชิ้นกันกรัพยากรฟ้องสนุด           > Saarch Hahidol Librery Catalogs           > Saarch Habidol Librery Catalogs           > Saarch Habidol Librery Catalogs |
|                                     | ขั้นตอนการเสนอชื่อกรัพ<br>เข้าห้องสมุดกณาสิดปรา<br>หม่อพิเตอร์การ คณาสิงศารด<br>จะช่อพิเตอร์การ คณาสิงศารด                                                                                                    | ennsansauinA<br>aoś<br>(mommarky)<br>umómeniaturkoa                                                                                                    | <ul> <li>บริการของพิองสนุด</li> <li>ขมะนำหนังสือใหม่</li> </ul>                                                                                             |
|                                     |                                                                                                    |                                                                                                    | โกรงการรัดทำฐานปัตมูลฟังงสมุดกามที่สปกาลตรั<br>(Book review)                                                                                                |
| Ğ                                   | satedorinaria and an and an and an and an and an and an and an and an and an and an and an and an and an and an                                                                                                    | Chekarowe<br>Antra Malania<br>Antra Malania<br>Antra Mala | <ul> <li>สมัครสมาชิก / ต่ออานุสมาชิกห้องสนุด</li> </ul>                                                                                                    |
|                                     |                                                                                                    |                                                                                                    | Self Renew / My account     Mahidol Book Delivery                                                                                                    |
| $\mathbf{x}$                        | executivesed executive                                                                                                    |                                                                                                    | > e-Databases                                                                                                    |
| https://forms.gle/qnWseu3xUsUPD9NR9 | Additional and a second additional additional addit | exceloral careful a second control of the control of the control o                                                                                                    | > eiðarsaunn Mahidol IR                                                                                                    |

รูปที่ 3 แสดงข้อมูลการเสนอซื้อทรัพยากรสารสนเทศ

#### **คู่มือการใช้งาน** ระบบเสนอซื้อทรัพยากรสารสนเทศ MULA\_LibResourceHub

4) หน้าจอแสดงการเข้าใช้งานระบบเสนอซื้อทรัพยากรสารสนเทศ MULA\_LibResourceHub ผู้ใช้งานจะต้องเข้าสู่ระบบด้วย<mark>อีเมล @mahidol.ac.th หรือ @student.mahidol.edu</mark>

|                                                        | G Sign in with Google          |                                                                                                 |
|--------------------------------------------------------|--------------------------------|-------------------------------------------------------------------------------------------------|
|                                                        | 7                              | 6 Email or phone                                                                                |
| nu                                                     | Sign in                        | Forgot email?                                                                                   |
| MULA_LibResourceHub                                    | to continue to Google AppSheet |                                                                                                 |
| Cierco in unidar                                       |                                | Before using this app, you can review Google<br>AppSheet's privacy policy and terms of service. |
| 5 G Google<br>By signing in, you agree to the terms of |                                | Create account Next                                                                             |
| service and privacy policy.                            | English (United States)        | Help Privacy Terms                                                                              |

รูปที่ 4 แสดงการลงชื่อเข้าใช้งาน Google AppSheet

#### 5) เมนู Sign up / ลงทะเบียน

- กรณีเป็นนักศึกษาระดับบัณฑิตศึกษา (คณะศิลปศาสตร์) และนักศึกษาระดับปริญญาตรี
   บุคลากร (สังกัดหน่วยงานอื่น ๆ ภายในมหาวิทยาลัยมหิดล) เลือก Sign up / ลงทะเบียน
   โปรดบันทึกข้อมูลตามแบบฟอร์ม สำหรับการลงทะเบียนใช้งานครั้งแรกเท่านั้น
- กรณีเป็นนักศึกษาระดับปริญญาตรี และบุคลากรคณะศิลปศาสตร์ <u>ไม่ต้องลงทะเบียน</u> โปรดดู ข้อมูลในข้อถัดไป

|                    | × Sign up                                                  | Save       |
|--------------------|------------------------------------------------------------|------------|
| Home               | 2 อีเมล(@student.mahidol.edu, @mahidol.edu)มหาวิทยาลัยมหิด | ลเท่านั้น* |
|                    | sirilab.vis@mahidol.edu                                    |            |
| · + <b>Q</b>       | ศำบำหน้าชื่อ*                                              |            |
|                    | This entry is required                                     |            |
| Sign up / คลทะเม็ญ | ข้อ *                                                      |            |
|                    |                                                            |            |
|                    | This entry is required                                     |            |
|                    | นามสกุล *                                                  |            |
|                    | This entry is required                                     |            |
|                    | สถานภาพ*                                                   |            |
|                    |                                                            | •          |
|                    | This entry is required                                     | ,          |

รูปที่ 5 แสดงตัวอย่างการลงทะเบียนใช้งานระบบเสนอซื้อทรัพยากรสารสนเทศ

6) **เมนู Help** แสดงข้อมูลแนะนำการใช้งานระบบ

|                                                                                                    |      |   | -   | D | ×   |
|----------------------------------------------------------------------------------------------------|------|---|-----|---|-----|
| ← C 🗈 https://www.appsheet.com/start/2c20eeab-d656-48d6-9ac1-09697f1eb391?platform=desktop#viewStack[0][identifier Q A 🏠 🛱 | D ₹= | Ē | ~   |   | •   |
| MULA_LibResourceHub                                                                                                    |      | ¢ | • • | G | ٩   |
| A X                                                                                                    |      |   |     |   | 0   |
| แนะนามมูการเชงาน                                                                                                    |      |   |     |   | •   |
| Home Huge Home                                                                                                    |      |   |     |   |     |
| Οrder / Ιαυοδο     Τωματικά τη τη τη τη τη τη τη τη τη τη τη τη τη                                                         |      |   |     |   | +   |
| Order Tracking & History /                                                                                                 |      |   |     |   |     |
|                                                                                                    |      |   |     |   |     |
| New Materials /<br>nšwornsansaum/hu                                                                                        |      |   |     |   |     |
| uu My Profile                                                                                                    |      |   |     |   |     |
| າມມູ ແມ່ນ ການ ການ ການ ການ ການ ການ ການ ການ ການ ກາ                                                                           |      |   |     |   |     |
| hummanil de Cole sinamu<br>dissurtirikaspik                                                                                |      |   |     |   |     |
|                                                                                                    |      |   |     |   |     |
| · · · · · · · · · · · · · · · · · · ·                                                                                      |      |   |     |   |     |
| Back                                                                                                    |      |   |     |   | (S) |
|                                                                                                    |      |   |     |   |     |

รูปที่ 6 แสดงหน้าจอแนะนำการใช้งานระบบ

7) <mark>เมนู My Profile</mark> แสดงข้อมูลของผู้ใช้งานระบบ ซึ่งสามารถใช้ QR-Code Library แสดงแทน บัตรสมาชิกในการยืมหนังสือของห้องสมุดได้

- 1. เลือก ไอคอน 📃 มุมบนซ้ายมือ เพื่อแสดงเมนูการใช้งาน
- 2. เลือก My Profile ระบบจะแสดงข้อมูลผู้ใช้งาน

|   |              | MULA_LibRes   | sourceHub X        | +                 |                        |                   |                          |     |                    |    |     |    | - o  |     | ×  |
|---|--------------|---------------|--------------------|-------------------|------------------------|-------------------|--------------------------|-----|--------------------|----|-----|----|------|-----|----|
|   | $\leftarrow$ | C 🗈 https://  | /www.appsheet.com/ | /start/2c20eeab-d | 656-48d6-9ac1-09697f1e | eb391?platform=de | esktop#vss=H4sIAAAAAAAAA | Q A | M <sup>™</sup> ↔   | C) | £j≡ | (Ħ | ~so  | •   | 0  |
|   | ≡            | MULA_LibResou | ırceHub            |                   |                        |                   |                          |     |                    |    |     | Φ  | • \$ |     | Q, |
|   | Â            | Home          | My Profile         |                   |                        |                   |                          |     |                    |    |     |    |      | - ( | 0  |
| 2 |              | My Profile    |                    |                   |                        |                   |                          |     |                    |    |     |    |      |     | 0  |
|   | Õ            | Help          |                    |                   | อีเมล                  |                   |                          |     | $\bigtriangledown$ |    |     |    |      |     |    |
|   | 0            | About         |                    |                   | ชื่อภาษาไทย            |                   |                          |     |                    |    |     |    |      |     | +  |
|   | ø            | Feedback      |                    |                   | ชื่อภาษาอังกฤษ         |                   |                          |     |                    |    |     |    |      |     |    |
|   |              | App Gallery   |                    |                   | ดำแหน่งงาน             |                   |                          |     |                    |    |     |    |      |     |    |
|   |              |               |                    |                   | งานกลุ่ม               |                   |                          |     |                    |    |     |    |      |     |    |
|   |              |               |                    |                   | หน่วยงาน               |                   |                          |     |                    |    |     |    |      |     |    |
|   |              |               |                    |                   | เบอร์โทรศัพท์ภายในคณะฯ |                   |                          |     |                    |    |     |    |      |     |    |
|   |              |               |                    |                   | เบอร์โทรศัพท์          |                   |                          |     |                    |    |     |    |      |     |    |
|   |              |               |                    |                   | Library ID             |                   |                          |     |                    |    |     |    |      |     |    |
|   |              |               |                    |                   | QR-Code Library        |                   |                          |     |                    |    |     |    |      |     |    |

รูปที่ 7 แสดงหน้าจอข้อมูลของผู้ใช้งานระบบ

8) **เมนู Home** แสดงเมนูหลักในการใช้งาน ประกอบด้วยเมนูย่อยต่าง ๆ ดังนี้

|              | mula_libr   | ResourceHub ×                                                         | +                      |             |       |                         |                  |   |     |    |   |   |    |   | - | Ð | × |
|--------------|-------------|-----------------------------------------------------------------------|------------------------|-------------|-------|-------------------------|------------------|---|-----|----|---|---|----|---|---|---|---|
| $\leftarrow$ | C 🖞 https   | ://www.appsheet.com/s                                                 | start/2c20eeab-df      | 656-48d6-9a | c1-09 | 9697f1eb391?platform=de | esktop#vss=H4sIA | Q | 1 🥳 | A» | ☆ | ¢ | £≡ | œ | ~ |   | • |
| =            | MULA_LibRes | ourceHub                                                              |                        | C           | ς Se  | Search Home             |                  |   |     |    |   |   |    | ¢ | • | S | Q |
| *            | Home        | Home                                                                  |                        |             |       |                         |                  |   |     |    |   |   |    |   |   | ÷ | 0 |
| 20           | My Profile  |                                                                       | 4                      |             |       |                         |                  |   |     |    |   |   |    |   |   |   | • |
| Õ            | Help        | Order / Lan                                                           | 19419                  |             |       |                         |                  |   |     |    |   |   |    |   |   |   |   |
| 0            | About       |                                                                       |                        |             |       |                         |                  |   |     |    |   |   |    |   |   |   | + |
| ()           | Feedback    | Feedback Order Tracking & History / ตรวจสอบสถานธและประวัติการแสนอชื่อ |                        |             |       |                         |                  |   |     |    |   |   |    |   |   |   |   |
| -            | App Gallery | New Mate                                                              | .rials / ทรัพยากรสารสน | แทศใหม่     |       |                         |                  |   |     |    |   |   |    |   |   |   |   |

รูปที่ 8 แสดงหน้าจอเมนูหลักในการใช้งาน

- เมนู Order / เสนอซื้อ แบบฟอร์มสำหรับการบันทึกข้อมูลในการเสนอซื้อทรัพยากรสารเทศ
- เมนู Order tracking & History / ตรวจสอบสถานะและประวัติการเสนอซื้อ เพื่อตรวจสอบ สถานะการพิจารณาและประวัติการเสนอซื้อด้วยตนเอง
- เมนู New Materials / ทรัพยากรสารสนเทศใหม่ เพื่อแสดงรายการทรัพยากรสารสนเทศใหม่ และเลขเรียกหนังสือ (Call No.) ที่พร้อมให้บริการ

**คู่มือการใช้งาน** ระบบเสนอซื้อทรัพยากรสารสนเทศ MULA\_LibResourceHub

## 2. การบันทึกข้อมูลการเสนอซื้อ

1) เลือก **เมนู Order / เสนอซื้อ** ระบบจะแสดงแบบฟอร์มสำหรับการบันทึกข้อมูลในการเสนอซื้อ ทรัพยากรสารสนเทศ

| 9            | 🗖 👙 MULA_Lib                         | oResourceHub ×           | +                          |                    |                                                    |       |      |       | -     | ð                  | ×        |
|--------------|--------------------------------------|--------------------------|----------------------------|--------------------|----------------------------------------------------|-------|------|-------|-------|--------------------|----------|
| $\leftarrow$ | C 🗈 http                             | s://www.appsheet.com/s   | start/2c20eeab-d656-       | 48d6-9ac1-096      | 97f1eb391?platform=desktop#vss=H4sIA               | ୧ 1 🍓 | A* 🖒 | C) {= | ÷     |                    | <b>Ø</b> |
| =            | MULA_LibRe                           | sourceHub                |                            | Q Sea              | irch Home                                          |       |      |       | ۰ ټ   | S                  | Q        |
| *            | Home                                 | Home                     |                            |                    |                                                    |       |      |       |       | $\overline{\cdot}$ | 0        |
| •••<br>©     | My Profile<br>Help                   | Order / เสา              | นอซื้อ                     |                    |                                                    |       |      |       |       |                    | •        |
| 0            | About<br>Feedback                    | Order Trac               | sking & History / ตรวจสอบส | เถานะและประวัติการ | สนอชื่อ                                            |       |      |       |       |                    | +        |
|              | App Gallery                          | New Mate                 | rials / ทรัพยากรสารสนเทศใ  | изі                |                                                    |       |      |       |       |                    |          |
| =            | MULA_                                | LibResourceHub           |                            | × Form             |                                                    |       |      | C     | ancel | ave                | Q        |
| *            | Home                                 |                          |                            |                    | EMAIL                                              |       |      |       |       |                    | دم<br>م  |
| <b>▲</b> ■   |                                      | der / เสนอขึ้อ           |                            |                    | sirilab.vis@mahidol.edu                            |       |      |       |       |                    | +        |
| 8            |                                      | der Tracking & History / | 052252120218412            |                    | Name-Surname / ชื่อ-นามสกุล<br>นางสาวสิริลาภ วิศาล |       |      |       |       |                    |          |
|              |                                      |                          | WITHNE DATI LUCA           |                    |                                                    |       |      |       |       |                    |          |
|              | Ne                                   | ew Materials / ทรัพยากรล | กรสนเทศใหม่                |                    | เลนอขอทรพยากรลารลนเทศ                              | Maur  |      |       |       |                    |          |
|              | New Materials / ทรัพยากรสารสนเทศ ใหม |                          |                            |                    |                                                    | New   |      |       |       |                    |          |
|              |                                      |                          |                            |                    | เสนอซือทรัพยากรสารสนเทศ จากรายการหนังสือแเ         | เขา   |      |       |       |                    |          |
|              |                                      |                          |                            |                    |                                                    | New   |      |       |       |                    |          |

รูปที่ 9 แสดงแบบฟอร์มการเสนอซื้อทรัพยากรสารสนเทศ

## 2) ผู้ใช้งานระบบสามารถเสนอซื้อได้ 2 ช่องทาง ดังนี้

2.1) **เสนอซื้อทรัพยากรสารสนเทศ** ผู้ใช้งานสามารถพิมพ์ข้อมูลรายการที่ต้องการเสนอซื้อ ได้ด้วยตนเอง

| × Form |                                                       | Cancel Save | × FORM Detail Form     |
|--------|-------------------------------------------------------|-------------|------------------------|
|        | EMAIL                                                 | 2           | ประเภทหรัพยากร*        |
|        | sirilab.vis@mahidol.edu<br>Name-Surname / ปีอ-นามสกุด |             | Title / สื่อเรื่อง*    |
|        | นางสาวสีริลาภ วิศาล                                   |             |                        |
| 1      | เสนอชื่อหรัพยากรสารสนเทศ                              |             | This entry is required |
|        | New                                                   |             | Author / ชื่อผู้แต่ง*  |
|        | เสนอขึ้อหรัพยากรสารสนเทศ จากรายการหนังสือแนะนำ        |             |                        |
|        | New                                                   |             | This entry is required |

รูปที่ 10 แสดงการบันทึกข้อมูลในแบบฟอร์มการเสนอซื้อทรัพยากรสารสนเทศด้วยตนเอง

2.2) **เสนอซื้อทรัพยากรสารสนเทศ จากรายการแนะนำ** ผู้ใช้งานสามารถเลือกรายการที่ ต้องการเสนอซื้อจากรายการแนะนำ โดยคลิกเลือกจากหมวดหมู่ที่ต้องการ ระบบจะแสดงรายชื่อ หนังสือในหมวดหมู่ที่เกี่ยวข้อง จากนั้นบันทึกข้อมูลรายการที่ต้องการตามแบบฟอร์ม

| × Form                                                                                                    |                                          |                                | C                                                                                                    | Cancel Save                                                                                                    |                                                                                 |
|----------------------------------------------------------------------------------------------------|------------------------------------------|--------------------------------|----------------------------------------------------------------------------------------------------|----------------------------------------------------------------------------------------------------|---------------------------------------------------------------------------------|
|                                                                                                    | EMAIL                                    |                                |                                                                                                    |                                                                                                    |                                                                                 |
|                                                                                                    | sirilab.vis@mahidol.edu                  |                                |                                                                                                    |                                                                                                    |                                                                                 |
|                                                                                                    | Name-Surname / ชื่อ-นามสกุล              |                                |                                                                                                    |                                                                                                    |                                                                                 |
|                                                                                                    | นางสาวสีริลาภ วิศาล                      |                                |                                                                                                    |                                                                                                    |                                                                                 |
|                                                                                                    | เสนอขึ้อทรัพยากรสารสนเทศ                 |                                |                                                                                                    |                                                                                                    |                                                                                 |
|                                                                                                    |                                          | New                            |                                                                                                    |                                                                                                    |                                                                                 |
| 1                                                                                                    | เสนอขึ้อทรัพยากรสารสนเทศ จากรายการหนังสี | อแนะนำ                         |                                                                                                    |                                                                                                    |                                                                                 |
|                                                                                                    |                                          | New                            |                                                                                                    |                                                                                                    |                                                                                 |
| RECOMMENDED BOOK Detail Form                                                                                                    | Cancel Save                              | × recom                        | MENDED BOOK Deta                                                                                                    | ail Form                                                                                                    | 4                                                                               |
| RECOMMENDED BOOK Detail Form                                                                                                    | Cancel Save                              | X RECOM                        | MENDED BOOK Det:<br>ม<br>ะวัติศาสตร์                                                                                                    | ail Form                                                                                                    | 4                                                                               |
| RECOMMENDED BOOK Detail Form<br>หมวลหมู่<br>Bearch<br>ภาษา และกาษาศาสตร์                                                                                                    | Cencel Save                              | 3 RECOM                        | MENDED BOOK Deta<br>ม<br>ะวัติศาสตร์<br>ถึงหนังสือ                                                                                                    | ail Form                                                                                                    | 4                                                                               |
| RECOMMENDED BOOK Detail Form<br>หมวอหมู่<br>Search<br>ภาษา และภาษาศาสตร์<br>ประวัติศาสตร์                                                                                                    | Cancel Save                              | × RECOM<br>بین<br>یا<br>Trite/ | MENDED BOOK Deta<br>ป<br>บรรัติศาสตร์<br>อื่อหนังสือ<br>irch                                                                                                    | ail Form                                                                                                    | 4                                                                               |
| RECOMMENDED BOOK Detail Form<br>หมวลหมู่<br>Search<br>ภาษา และภาษาศาสตร์<br>ประวัติศาสตร์<br>รัฐศาสตร์ การเมืองการปกครอง                                                                                                    | Cencel Save                              | X RECOM                        | MENDED BOOK Deta<br>ข<br>รัสดาสตร์<br>ถึงหนังสือ<br>arch<br>ประวัติศาสตร์โลกในเช                                                                                                    | ail Form<br>ค่อเดียว                                                                                                    | 4                                                                               |
| RECOMMENDED BOOK Detail Form<br>รมวลหมุ่<br>โpearch<br>ภาษา และภาษาศาสตร์<br>ประวัติศาสตร์<br>รัฐศาสตร์ การเมืองการปกครอง<br>การห่องเพียวต่างประเทศ                                                                                | Cancel Save                              | X RECOM                        | MENDED BOOK Deta<br>มี<br>รรัติศาสตร์<br>อื่อหนังอือ<br>เกรh<br>ประวัติศาสตร์โอกในแข<br>HISTORY PALETTE                                                                                                    | ail Form<br>คับเดียว<br>ประวัติศาสตร์มีสี                                                                                                    |                                                                                 |
| RECOMMENDED BOOK Detail Form<br>หมวอหมุ่<br>jearch<br>ภาษา และสาษาศาสตร์<br>ประวัติศาสตร์<br>วัฐศาสตร์ การเมืองการปกครอง<br>การท่องเพี่ยวต่างประเทศ<br>อ้างอิง                                                                     | Cencel Save                              | 3 RECOM                        | MENDED BOOK Deta<br>ข<br>ะวัติศาสตร์<br>อึ่งหนังสือ<br>mech<br>HISTORY PALETTE<br>ประวัติศาสตร์กอบสแต<br>PLE: THE QUEEN OF<br>PLE: THE QUEEN OF                                                                                                    | ail Form<br>สมเดียว<br>ประวัติศาสตร์มีสี<br>นด์โนเปิล ราชินีแห่งนครทั้งมว<br>CITIES:)                                                                                                    | 4<br>a (CONSTANTINO<br>Sundiaezonowólud                                         |
| RECOMMENDED BOOK Detail Form<br>รมรองปุ<br>ริตarch<br>ภาษา และภาษาศาสตร์<br>ประวัติศาสตร์<br>รัฐศาสตร์ การเมืองการปกครอง<br>การห่องเพี่ยวต่างประเทศ<br>อ้างอิง<br>หนังสือพระราชบิพนธ์ พระบิพนธ์                                    | Cancel Save                              | 3 Variev<br>Title /            | MENDED BOOK Deta<br>ขรัสตาสตร์<br>อ้องหนังสือ<br>ประวัติศาสตร์โลกในแข<br>HISTORY PALETTE<br>ประวัติศาสตร์คอนสแเต<br>PLE: THE QUEEN OF<br>เกิมเบิลส์คิด ฮิตเลอร์ท<br>งการช่วนเชื่อ                                                                                              | ail Form<br>ค่มเดียว<br>ประวัติศาสตร์มีสี<br>นด์โนเปิด ราชินีแห่งนครทั้งมว<br>CTITES:)<br>ว่า (SELLING HITLER) :ศาสตะ                                                                                                    | 4<br>ล (CONSTANTINO<br>ร์มาชิและหฤษฎีแห่                                        |
| RECOMMENDED BOOK Detail Form<br>หมาดหมู่<br>Search<br>กาษา และภาษาศาสตร์<br>ประวัติศาสตร์<br>ประวัติศาสตร์<br>วัฐศาสตร์ การเมืองการปกครอง<br>การท่องเพี่ยวต่างประเทศ<br>อ้างอิง<br>หนังสือพระราษมีพนธ์ พระมิพนธ์<br>ดูมือเตรียมสอบ | Cancel Save                              | 3 RECOM                        | MENDED BOOK Deta<br>ม<br>ะรัติศาสตร์<br>ถึงหนังถือ<br>เชch<br>ประวัติศาสตร์โอกโนน<br>HISTORY PALETTE<br>ประวัติศาสตร์คอมสและ<br>PLE: THE QUEEN OF<br>เกิมเบิลต์คิต ฮิตเลอร์ท<br>งการช่วนเป็อ<br>เมื่อค่านานมีศาจโอยe<br>THE HUMAN COSMO                                        | ail Form<br>คมเดียว<br>ประวัติศาสตร์มีสี<br>นต์โนเปิด ราชินิแห่งนครทั้งบว<br>CITIES:)<br>in (SELLING HITLER) :ศาสตะ<br>าุปด์ (EGYPTIAN DEMONOLL<br>มร. A SECRET HISTORY OF 7                                                                                                    | 4<br>a (CONSTANTINO<br>ร์มาขึ้นสะทฤษฎีแห่<br>DGY)                               |
| RECOMMENDED BOOK Detail Form<br>หมวดหมู่<br>Bearch<br>ภาษา และกาษาศาสตร์<br>ประวัติศาสตร์<br>วัฐศาสตร์ การเมืองการปกครอง<br>การห่องเพียวต่างประเทศ<br>อ่างอิง<br>หนังต้อพระราชนิพนธ์ พระนิพนธ์<br>ดูเมือเตรียมสอบ                  | Cencel Save                              | X RECOM                        | MENDED BOOK Deta<br>ช่<br>ชร้ดีศาสตร์<br>ถึงหนังถือ<br>ห้ารวัดิศาสตร์โลกในเป<br>ประวัดิศาสตร์โลกในเป<br>ประวัดิศาสตร์โลกในเป<br>HISTORY PALETTE<br>ประวัติศาสตร์โลกในเป<br>หมือนส์คิด ยิดเธอร์<br>เปิดต่านานปีศาจโอยศ<br>THE HUMAN COSMO<br>ตของมนุษย์ ดำนาน ประ               | ail Form<br>ค่มเดียว<br>ประวัติศาสตร์มีสี<br>ประวัติศาสตร์มีสี<br>CITIES:)<br>in (SELLING HITLER) :สาสต<br>in (SELLING HITLER) :สาสต<br>in (SELLING HITLER) :สาสต<br>in (SELLING HITLER) :สาสต<br>in (SELLING HITLER) :สาสต<br>in (SELLING HITLER) :สาสต<br>in (SELLING HITLER) :สาสต<br>in (SELLING HITLER) : | 4<br>a (CONSTANTINO<br>ร์มาปิและทฤษฎีแห่<br>DGY)<br>IFHE STARS ลักรวา<br>ล      |
| RECOMMENDED BOOK Detail Form<br>หมวดหมู่<br>Bearch<br>ภาษา และภาษาศาสตร์<br>ประวัติศาสตร์<br>รัฐศาสตร์ การเมืองการปกครอง<br>การห่องเพี่ยวต่างประเทศ<br>อ่างอิง<br>หนังสือพระราษมีพนย์ พระบิพนย์<br>ดู่มือเตรียมสอบ                 | Cancel Save                              | 3 RECOM                        | MENDED BOOK Det.<br>มุ่<br>รวัติศาสตร์<br>อ้องหมือถือ<br>ประวัติศาสตร์โอกไนแ<br>HISTORY PALETTE<br>ประวัติศาสตร์กอบสและ<br>PLE: THE QUEEN OF<br>เกิมเปิดส์กล มิตเตอร์ข<br>งการช่วนเชื่อ<br>เปิดต่านานปีศาจโอยศ<br>THE HUMAN COSMOC<br>ของมนุษย์ ด่าบาน ประ<br>THE HUMAN COSMOC | ail Form<br>คันเดียว<br>ประวัติศาสตร์มิสี<br>บล์รับเปิด ราชินีแห่งนคระโ้งมว<br>CITIES:)<br>in (SELLING HITLER) ะศาสตะ<br>1<br>yia (EGYPTIAN DEMONOLI<br>S: A SECRET HISTORY OF 1<br>รวัติศาสตร์ อารยรรรมและควงเ<br>ANGE THE WORLD เว้นเปลี่ย                                                                   | 4<br>a (CONSTANTINO<br>รับาซีและหกุษภูัแห่<br>DGY)<br>THE STARS จักรวา<br>มนัลก |

รูปที่ 11 แสดงการบันทึกข้อมูลในแบบฟอร์มการเสนอซื้อทรัพยากรสารสนเทศจากรายการแนะนำ

#### **คู่มือการใช้งาน** ระบบเสนอซื้อทรัพยากรสารสนเทศ MULA\_LibResourceHub

ทั้งนี้ หากผู้ใช้งาน<mark>ต้องการเสนอซื้อทรัพยากรสารสนเทศ มากกว่า 1 รายการ</mark> ท่านสามารถคลิกเพิ่ม ข้อมูลได้ที่ **ปุ่ม New** และกรอกข้อมูลตามแบบฟอร์มให้ครบถ้วนก่อนการบันทึกข้อมูล จากนั้นท่านจะได้รับ อีเมลยืนยันการเสนอซื้อทรัพยากรสารสนเทศ

| 8 | 🗖 🛎 MULA_LibResourceHub x +                                  |                  |          | กดปุ่ม Sav                                      | e เมื่อต้องก <sub>ั</sub>      | ารบันทึกข้อมูล           | เการเสนอซื้อ  |
|---|--------------------------------------------------------------|------------------|----------|-------------------------------------------------|--------------------------------|--------------------------|---------------|
| ~ | C https://www.appsheet.com/start/2c20eeab-d656-48d           | 6-9ac1-09697f1el | b391?pla | <u> </u>                                        |                                | V                        |               |
| ≡ | MULA_LibResourceHub                                          | Q Search Ho      | × Form   |                                                 |                                |                          | Cancel Save Q |
| * | Home                                                         |                  |          | EMAIL                                           |                                |                          | 0             |
|   | Order / เสนอฟอ                                               |                  |          | sirilab.vis@mahido                              | l.edu                          |                          | •             |
| 8 | Order Tracking & History / ดรวจสอบสถานยนละประวัติการเสนอชื่อ |                  |          | Name-Surname / ชื่อ-นามส<br>นางสาวส์ริลาภ วิศาล | ក្មេត                          |                          | +             |
|   |                                                              |                  |          | เสนอซื้อทรัพยากรสารสนเทย                        | я                              |                          |               |
|   | New Materials / หรัพยากรสารสนเทศไหม่                         |                  |          | สถานะการเสนอขึ้อ ↑                              | Title / ชื่อเรื่อง             | Author / ชื่อผู้แต่ง     |               |
|   |                                                              |                  |          |                                                 | ฤดูร้อนเมื่อครั้งประถมผมได้เปิ | นอัศวิน นาโอกิฮยาคุตะ    |               |
|   |                                                              |                  |          |                                                 | มื้อเข้ากับมอนสเตอร์           | ฟุชิโนะ มิจิรุ           |               |
|   |                                                              |                  |          | -                                               | _                              | P New                    |               |
|   |                                                              |                  |          | เสนอซื้อหรัพยากรสารสนเทส                        | ศ จากรายการหนังสือแนะนำ        | new                      |               |
|   |                                                              |                  |          | สถานะการเสนอซื้อ                                | Title / ชื่อหนังสือ            | ชื่อผู้แต่ง / Author     |               |
|   |                                                              |                  |          |                                                 | เก็บเบิลส์คิด ฮิตเลอร์ทำ       | (SELI นิโคลัส โอ'ชอเนสซ์ |               |
|   |                                                              |                  |          | •                                               |                                |                          | (J)           |
|   |                                                              |                  |          |                                                 |                                | New                      |               |
|   |                                                              |                  |          |                                                 |                                |                          | रके           |

รูปที่ 12 แสดงการบันทึกข้อมูลผ่านแบบฟอร์มการเสนอซื้อทรัพยากรสารสนเทศ

<mark>คู่มือการใช้งาน</mark> ระบบเสนอซื้อทรัพยากรสารสนเทศ MULA\_LibResourceHub

## 3. การตรวจสอบสถานะและประวัติการเสนอซื้อ

เลือก เมนู Order tracking & History / ตรวจสอบสถานะและประวัติการเสนอซื้อ เพื่อตรวจสอบสถานะการพิจารณาและประวัติการเสนอซื้อด้วยตนเอง

| 9            | 🗖 🛎 MULA_LibResourceHub x + -                                                                                                | ъ х    |  |  |  |  |  |  |  |
|--------------|----------------------------------------------------------------------------------------------------|--------|--|--|--|--|--|--|--|
| $\leftarrow$ | 🖸 🗇 https://www.appsheet.com/start/2c20eeab-d656-48d6-9ac1-09697f1eb391?platform=desktop#viewStack[0][identifier 🖉 🗚 🏠 🗓 🗯 😵 | ···o 📀 |  |  |  |  |  |  |  |
| ≡            | WULA_LibResourceHub Q Search Home                                                                                            | ٩      |  |  |  |  |  |  |  |
| *            | Home                                                                                                    | ÷ 0    |  |  |  |  |  |  |  |
|              |                                                                                                    | •      |  |  |  |  |  |  |  |
| 0            | านาร์ Order / เสนอชื่อ                                                                                                    | +      |  |  |  |  |  |  |  |
|              |                                                                                                    | -      |  |  |  |  |  |  |  |
| 0            | Order Tracking & History / ตรวจสอบสถานะและประวัติการเสนอชื่อ                                                                 |        |  |  |  |  |  |  |  |
|              | New Materials / ทรัพยากรสารสนเทศใหม่                                                                                         |        |  |  |  |  |  |  |  |

#### สถานะการดำเนินงาน

- รอพิจารณา อยู่ระหว่างดำเนินการ เพื่อขอมติความเห็นชอบจากคณะกรรมการบริหารห้องสมุด
- อนุมัติ ผู้บริหารคณะฯ และคณะกรรมการบริหารห้องสมุด มีมติเห็นชอบให้จัดซื้อ และอยู่ระหว่างการติดต่อตัวแทนจำหน่ายเพื่อจัดส่งทรัพยากรสารสนเทศ เมื่อทรัพยากรสารสนเทศพร้อมให้บริการจะปรากฏเลขเรียกหนังสือ (Call .No)
- ไม่อนุมัติ คณะกรรมการบริหารห้องสมุดมีมติไม่เห็นชอบให้จัดซื้อทรัพยากรสารเทศดังกล่าว

ทั้งนี้ ท่านจะได้รับแจ้งผลการพิจารณาผ่านอีเมล เมื่อรายการที่ท่านเสนอซื้อผ่านการพิจารณาตาม สถานะการดำเนินงาน และรายการดังกล่าวพร้อมให้บริการในห้องสมุด

| S. 🗆 🔹         | MULA_LibResourceHub × +                                                     | - ð                                                                                                   | × |
|----------------|-----------------------------------------------------------------------------|----------------------------------------------------------------------------------------------------|---|
| $\leftarrow$ C | ttps://www.appsheet.com/start/2c20eeab-d656-48d6-9ac1-09697f1eb391?platform | =desktop#vss=H4sIAAAAAAAAAA Q A 🏠 🗗 🗲 🔂 🛞 … (                                                         | Ø |
|                | MULA_LibResourceHub Q Search Order Tracking & Hiss                          | ry 🗘 🔹 🔇                                                                                              | Q |
| A Home         | Home > Order Tracking & History                                             |                                                                                                    | 0 |
| My Profile     | Order Tracking & History                                                    | Order Tracking & History                                                                              | • |
| About          | 図 รอพิจารณา 2                                                               | 🛛 รอฟิจารณา 1                                                                                         | + |
| Feedback       | มื่อเข้ากับมอนสเตอร์ <del>ฟ</del>                                           | นะ มิจิรุ เก็บเปิดส์คิด อิดเลอร์ท่า (SELLING HITLER) :ศาสตร์บาชีนละทฤษ นิโคลัส โอ'ชอเนสซี             |   |
| App Galler     | ry ฤดูร้อนเมื่อครั้งประถมผมได้เป็นอัควีน มาโลก์                             | игея: 🛇 ацій 5                                                                                        |   |
|                | 🖉 المَعْتِية                                                                | <b>เทคนิดการสรูปความ</b> วรารัชสังหางอเมตรี<br>P96.154 ว573N 2566                                     |   |
|                | วิเคราะห์และปาเสนอข้อมูลด้วย Power Bl ขั้นหนึ่น<br>QA76.9.152 ม132ม 2565    | งโลกา เปิดผ่านานเทพ อสุรกายและวีรบุรุษ ผ่านมหากาพย์ของโฮเมอร์ ข้องักรทวงพรานแห้<br>BL1216 19431a 2566 |   |
|                | 🛇 ไม่อนุมัติ 1                                                              | Digital Multimodal Composing: Connecting Theory, Research Matt Kessler (Author)                       |   |
|                | อย่าไห้โครใช้จิตริทยาหลอกใช้คุณ เพียง                                       | Learner Corpus Research Meets Second Language Acquisition Bert Le Bruyn                               |   |
|                |                                                                             | <b>จากสนุดบันทึกของผม</b> HASEGAWA KAZUHIRO (ฮานชงว                                                   |   |

รูปที่ 13 แสดงการตรวจสอบสถานะและประวัติการเสนอซื้อ

**คู่มือการใช้งาน** ระบบเสนอซื้อทรัพยากรสารสนเทศ MULA\_LibResourceHub

## 4. การแสดงรายการทรัพยากรใหม่

เลือก <mark>เมนู News Material / ทรัพยากรสารสนเทศใหม่</mark> ระบบแสดงรายการทรัพยากรสารสนเทศใหม่ และเลขเรียกหนังสือ (Call No.) ที่พร้อมให้บริการ

|                                                                                                    |           |          |          |         |           |   | -   | ð        | ×  |
|----------------------------------------------------------------------------------------------------|-----------|----------|----------|---------|-----------|---|-----|----------|----|
| C C https://www.appsheet.com/start/2c20eeab-d656-48d6-9ac1-09697f1eb391?platform=desktop#viewStack[0][identifier.                                        | . 0       | A»       | ☆        | C       | ) {≞      | Ē | ~   | 0        | Ø  |
| MULA_LibResourceHub     Q Search Home                                                                                                    |           |          |          |         |           | Φ | •   | S        | Q  |
|                                                                                                    |           |          |          |         |           |   |     | _        | 0  |
|                                                                                                    |           |          |          |         |           |   |     | Ŧ        | 0  |
| Crder / เสนอชื่อ                                                                                                    |           |          |          |         |           |   |     |          |    |
|                                                                                                    |           |          |          |         |           |   |     |          | +  |
| 0                                                                                                    |           |          |          |         |           |   |     |          |    |
| Urder Tracking & History / ตรวจสอบสถานยและประวัติการเล่นอชอ                                                                                              |           |          |          |         |           |   |     |          |    |
|                                                                                                    |           |          |          |         |           |   |     |          |    |
| New Materials / ทรัพยากรสารสนเทศใหม่                                                                                                    |           |          |          |         |           |   |     |          |    |
|                                                                                                    |           |          |          |         |           |   |     |          |    |
|                                                                                                    |           |          |          |         |           |   |     |          |    |
| 😫 🗖 🗰 MULA_LibResourceHub x +                                                                                                    |           |          |          |         |           |   | -   | ð        | ×  |
| ← C 🗇 https://www.appsheet.com/start/2c20eeab-d656-48d6-9ac1-09697f1eb391?platform=desktop#vss=H4sIAAAAAAAAA                                             | Q         | Aø,      | ☆        |         | ງ {_≡     | Ē | ~   | <u>o</u> | 0  |
| E MULA_LibResourceHub Q Search New Materials                                                                                                    |           |          |          |         |           |   | φ - | S        | Q  |
| Home > New Materials                                                                                                    |           |          |          |         |           |   |     | ⊞        | 0  |
| My Profile                                                                                                    |           |          |          |         |           |   |     |          | o. |
| Help     Help     Maturation learnere motivation teachere     Maturation learnere motivation teachere                                                    |           |          |          |         |           |   |     |          | _  |
| About     PB35 D755m 2014                                                                                                    |           |          |          |         |           |   |     |          | +  |
| Feedback Teaching Grammar Creatively                                                                                                    | ערכ<br>66 |          |          |         |           |   |     |          |    |
| به مراجع PE1128 G3761 2018                                                                                                    | าสรกายแล  | เะวีรบระ | * ผ่านมห | งากาพย่ | ้ของโชเบอ | ś |     |          |    |
| Teaching large multilevel classes BL1216 1431n 25                                                                                                    | 66        |          |          |         |           |   |     |          |    |
| PE1128.A2 H5861 2013                                                                                                    |           |          |          |         |           |   |     |          |    |
|                                                                                                    |           |          |          |         |           |   |     |          |    |
| THE COLD WAR: A World History                                                                                                    |           |          |          |         |           |   |     |          | -  |
| The Cold War: A World History<br>WAR<br>D839.5 W522c 2022                                                                                                |           |          |          |         |           |   |     |          |    |
| THE Cold War: A World History           D839.5 W522c 2022           พระสามปลร์เนียไนแดนสยาม           DS575.5 J7 ก732n 2566                              |           |          |          |         |           |   |     |          |    |
| ไม่สายเปลา         The Cold War: A World History           D839.5 W522c 2022         D839.5 W522c 2022           ไม่สายเปลา         D557.5.17 ก732n 2566 |           |          |          |         |           |   |     |          |    |
| ไม่สายสายสาย         การการการการการการการการการการการการการก                                                                                            |           |          |          |         |           |   |     |          | Ø  |

รูปที่ 14 แสดงหน้าจอรายการทรัพยากรสารสนเทศใหม่พร้อมให้บริการ

# การเข้าสู่ระบบเสนอซื้อทรัพยากรสารสนเทศ

## MULA\_LibResourceHub

## ห้องสมุดคณะศิลปศาสตร์ มหาวิทยาลัยมหิดล

## รูปแบบ Application ระบบปฏิบัติการ IOS และ Android

## 1. การเข้าใช้งาน Application

 การใช้งานผ่าน Application จะปรากฎหน้า Shared with me แสดงระบบที่สร้างด้วย Google AppSheet ของมหาวิทยาลัยมหิดล

#### เลือก MULA\_LibResourceHub เพื่อเข้าใช้งานระบบเสนอซื้อทรัพยากรสารสนเทศ

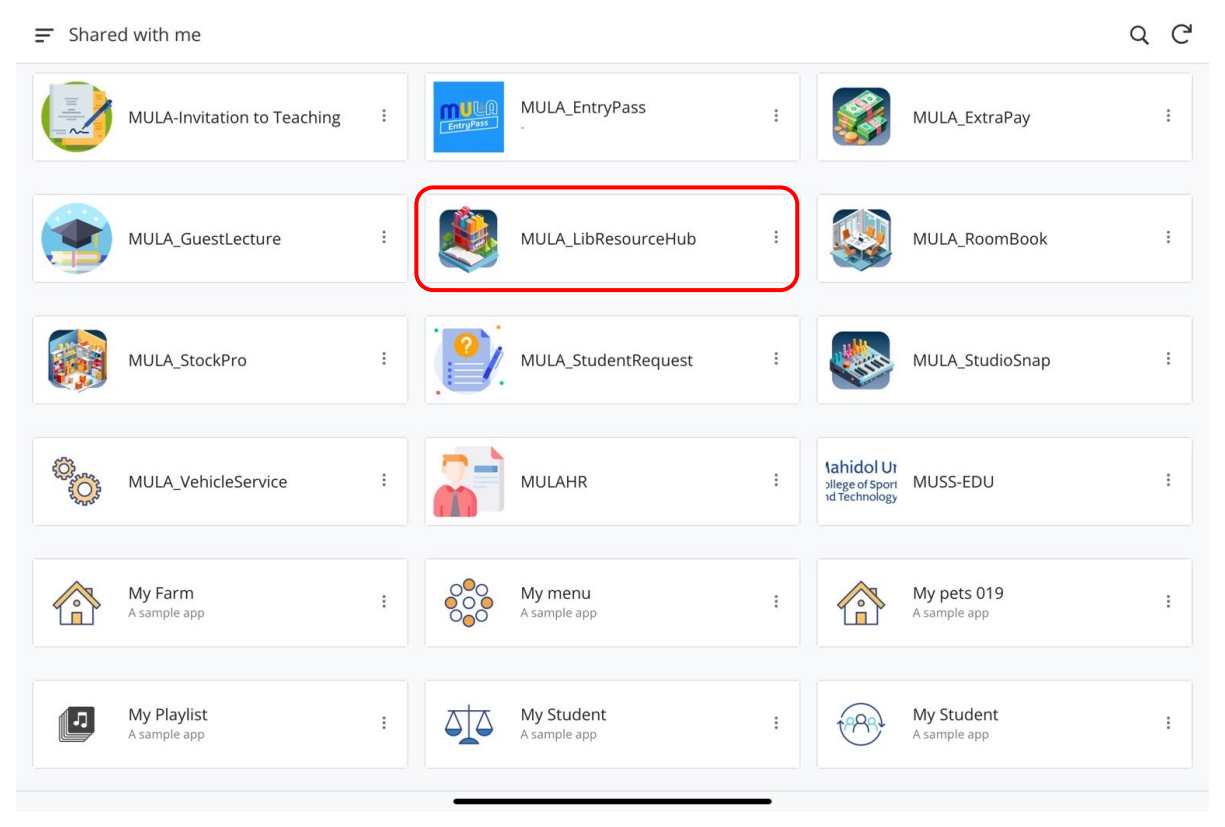

รูปที่ 1 แสดงระบบที่สร้างด้วย Google AppSheet ของมหาวิทยาลัยมหิดล

#### 2) เมนู Sign up / ลงทะเบียน

- กรณีเป็นนักศึกษาระดับบัณฑิตศึกษา (คณะศิลปศาสตร์) และนักศึกษาระดับปริญญาตรี
   บุคลากร (สังกัดหน่วยงานอื่น ๆ ภายในมหาวิทยาลัยมหิดล) เลือก Sign up / ลงทะเบียน
   โปรดบันทึกข้อมูลตามแบบฟอร์ม สำหรับการลงทะเบียนใช้งานครั้งแรกเท่านั้น
- กรณีเป็นนักศึกษาระดับปริญญาตรี และบุคลากรคณะศิลปศาสตร์ <u>ไม่ต้องลงทะเบียน</u> โปรดดู ข้อมูลในข้อถัดไป

| = 🔤 Home                               |                                                                                                    | Q 0                         |
|----------------------------------------|----------------------------------------------------------------------------------------------------|-----------------------------|
| l וווווווווווווווווווווווווווווווווווו | ✓ Sign up          Buse(@student.mahidol.edu, @mahidol.edu         #ini/mi/mb/s@"         #ini/mi/mb/s@"         #ini/mi/mb/s | u)ມາາາ?ກອາທັຍມາສິກສະກຳນັ້ນ* |
|                                        | Arr Home                                                                                                    |                             |

รูปที่ 2 แสดงการลงทะเบียนใช้งานระบบการเสนอซื้อทรัพยากรสารสนเทศ

3) **เมนู Help** แสดงข้อมูลแนะนำการใช้งานระบบ

| Home                     | ារាពិ Home                                                                                                    |  |  |  |  |  |  |
|--------------------------|----------------------------------------------------------------------------------------------------|--|--|--|--|--|--|
| Order                    | Order / เสนอชื้อ<br>ท่านสามารถกรอกข้อมูลด้วยคมเอง<br>หรือเลือกจากรายการหนึ่งสือพมะน่า                          |  |  |  |  |  |  |
| Order Tracking & History | Order Tracking & History /<br>ครวงสอบสถานะและประวัติการเสนอชื่อ                                                |  |  |  |  |  |  |
| New Materials            | New Materials /<br>กรัพยากรสารสนเทศใหม่                                                                        |  |  |  |  |  |  |
| Howe My Poula            | <mark>เมนู My Profile<br/>รัดบูลผู้ไข้งานระบบ</mark><br>ท่านสามารถใช้ OR Code ผสดงแกน<br>บัตรสมาชิกก่องสมุดได้ |  |  |  |  |  |  |
| BACK                     | • •                                                                                                    |  |  |  |  |  |  |
|                          |                                                                                                    |  |  |  |  |  |  |

แนะนำเมนูการใช้งาน

รูปที่ 3 แสดงการแนะนำการใช้งานระบบ

4) **เมนู My Profile** แสดงข้อมูลของผู้ใช้งานระบบ ซึ่งสามารถใช้ QR-Code Library แสดงแทน บัตรสมาชิกในการยืมหนังสือของห้องสมุดได้

| 🚍 🚋 My Profile |                        |                          | C |
|----------------|------------------------|--------------------------|---|
|                | อีเมล                  |                          |   |
|                | ชื่อภาษาไทย            |                          |   |
|                | ชื่อภาษาอังกฤษ         |                          |   |
|                | ดำแหน่งงาน             |                          |   |
|                | งานกลุ่ม               |                          |   |
|                | หน่วยงาน               |                          |   |
|                | เบอร์โทรศัพท์ภายในคณะฯ |                          |   |
|                | เบอร์โทรศัพท์          |                          |   |
|                | Library ID             |                          |   |
|                | QR-Code Library        |                          |   |
|                |                        |                          |   |
|                |                        |                          |   |
|                |                        |                          |   |
|                | Home                   | <b>≗</b> ≡<br>My Profile |   |

รูปที่ 4 แสดงข้อมูลของผู้ใช้งานระบบ

5) **เมนู Home** แสดงเมนูหลักในการใช้งาน

| = Home                                                       | QC         |
|--------------------------------------------------------------|------------|
| Order / เสนอซือ                                              |            |
| Order Tracking & History / ตรวจสอบสถานะและประวัติการเสนอชื่อ |            |
| New Materials / ทวัพยากรสารสนเทศไหม่                         |            |
|                                                              |            |
|                                                              |            |
|                                                              |            |
|                                                              |            |
| R<br>Home                                                    | My Profile |

รูปที่ 5 แสดงเมนูหลักในการใช้งาน

ประกอบด้วยเมนูย่อยต่าง ๆ ดังนี้

- เมนู Order / เสนอซื้อ แบบฟอร์มสำหรับการบันทึกข้อมูลในการเสนอซื้อทรัพยากรสารเทศ
- เมนู Order tracking & History / ตรวจสอบสถานะและประวัติการเสนอซื้อ เพื่อตรวจสอบ สถานะการพิจารณาและประวัติการเสนอซื้อด้วยตนเอง
- เมนู News Material / ทรัพยากรสารสนเทศใหม่ เพื่อแสดงรายการทรัพยากรสารสนเทศใหม่ และเลขเรียกหนังสือ (Call No.) ที่พร้อมให้บริการ

# 2. การบันทึกข้อมูลการเสนอซื้อ

1) เลือก **เมนู Order / เสนอซื้อ** ระบบจะแสดงแบบฟอร์มสำหรับการบันทึกข้อมูลในการเสนอซื้อ ทรัพยากรสารสนเทศ

รูปที่ 6 แสดงแบบฟอร์มการเสนอซื้อทรัพยากรสารสนเทศ

## 2) ผู้ใช้งานระบบสามารถเสนอซื้อได้ 2 ช่องทาง ดังนี้

2.1) **เสนอซื้อทรัพยากรสารสนเทศ** ผู้ใช้งานสามารถพิมพ์ข้อมูลรายการที่ต้องการเสนอซื้อ ได้ด้วยตนเอง

| ← 🚋 Form |                                                |   |  |  |  |  |
|----------|------------------------------------------------|---|--|--|--|--|
|          |                                                |   |  |  |  |  |
|          | EMAIL                                          |   |  |  |  |  |
|          | sirilab.vis@mahidol.edu                        |   |  |  |  |  |
|          | Name-Surname / ชื่อ-นามสกุล                    |   |  |  |  |  |
|          | นางสาวสิริลาภ วิศาล                            |   |  |  |  |  |
| 1        | เสนอซื้อทรัพยากรสารสนเทศ                       |   |  |  |  |  |
|          | New                                            |   |  |  |  |  |
|          | เสนอซื้อทรัพยากรสารสนเทศ จากรายการหนังสือแนะนำ |   |  |  |  |  |
|          | New                                            |   |  |  |  |  |
|          |                                                |   |  |  |  |  |
|          |                                                |   |  |  |  |  |
| 1 am -   |                                                |   |  |  |  |  |
| C Porm   |                                                |   |  |  |  |  |
|          | ประเภททรัพยากร*                                |   |  |  |  |  |
| 4        | 🔊 หนังสึก (อาบัาพิมพ์)                         | _ |  |  |  |  |
|          |                                                |   |  |  |  |  |
|          | Title / ชื่อเรื่อง*                            | _ |  |  |  |  |
|          | ฝั่งแสงจั <b>นทร์</b>                          |   |  |  |  |  |
|          | Author / ชื่อผู้แต่ง*                          |   |  |  |  |  |
|          | ประชาคม                                        |   |  |  |  |  |
|          | ISBN/ISSN*                                     | _ |  |  |  |  |
|          | 9786169410768                                  |   |  |  |  |  |
|          | เพลยลประกอบการเสบอชื้อ*                        | _ |  |  |  |  |
|          | เพื่อดาวมาชั่มเพิ่ง                            |   |  |  |  |  |
|          |                                                |   |  |  |  |  |
|          | จำนวนที่ต้องการเสนอซื้อ*<br>                   | _ |  |  |  |  |
|          | 1 -+                                           | F |  |  |  |  |
|          |                                                |   |  |  |  |  |
|          | Cancel Save                                    | ר |  |  |  |  |
|          |                                                | J |  |  |  |  |

รูปที่ 7 แสดงการบันทึกข้อมูลในแบบฟอร์มการเสนอซื้อทรัพยากรสารสนเทศด้วยตนเอง

2.2) **เสนอซื้อทรัพยากรสารสนเทศ จากรายการแนะนำ** ผู้ใช้งานสามารถเลือกรายการที่ ต้องการเสนอซื้อจากรายการแนะนำ โดยคลิกเลือกจากหมวดหมู่ที่ต้องการ ระบบจะแสดงรายชื่อ หนังสือในหมวดหมู่ที่เกี่ยวข้อง จากนั้นบันทึกข้อมูลรายการที่ต้องการตามแบบฟอร์ม

| ← 🚧 Form                                  |                                                                                                    |
|-------------------------------------------|----------------------------------------------------------------------------------------------------|
|                                           | FMAIL                                                                                                    |
|                                           | sirilab.vis@mahidol.edu                                                                                                    |
|                                           | Name-Surname / ชื่อ-มามสกุล                                                                                                    |
|                                           | นางสาวสิวิลาภ วิศาล                                                                                                    |
|                                           | เสนอซื้อทรัพยากรสารสนเทศ                                                                                                    |
|                                           | New                                                                                                    |
| 1                                         | เสนอซื้อทรัพยากรสารสนเทศ จากรายการหนังสือแนะนำ                                                                                                    |
|                                           | New                                                                                                    |
|                                           |                                                                                                    |
|                                           |                                                                                                    |
|                                           |                                                                                                    |
| ← 🚋 Form                                  |                                                                                                    |
| ← 🔤 Form                                  |                                                                                                    |
| ← 📷 Form                                  | หมวดหมู่                                                                                                    |
| <ul><li>← iso Form</li></ul>              | นั้นพอเนห                                                                                                    |
| ← m Form                                  | หมวดหมู่<br>Title / ชื่อหนังสือ                                                                                                    |
| <ul> <li>← iso Form</li> <li>2</li> </ul> | หมวดหมู่<br>Title / ชื่อหนังสือ                                                                                                    |
| ← ₩ Form<br>2                             | หมวดหมู่<br>Title / ชื่อหนังสือ<br>ประเภททรัพยากรที่ต้องการเสนอชื้อ กรณีที่มี E-book*                                                                                                    |
| ← m Form                                  | หมวดหมู่<br>Title / ชื่อหนังสือ<br>ประเภททรัพยากรที่ด้องการเสนอชื้อ กรณีที่มี E-book*<br>ง หนังสือ (ฉบับพิมพ์)<br>ง หนังสืออิเล็กทรอนิกส์ (e-book)                                                                                                    |
| ← m Form                                  | หมวดหมู่<br>Title / ชื่อหนังสือ<br>ประเภททรัพยากรที่ต้องการเสนอซื้อ กรณีที่มี E-book*<br>ง หนังสือ (ฉบับพิมพ์)<br>ง หนังสืออิเล็กทรอนิกส์ (e-book)<br>เหตุผลประกอบการเสนอซื้อ*                                                                                                    |
| Form                                      | หมวดหมู่<br>Title / ชื่อหนังสือ<br>ประเภททรัพยากรที่ด้องการแสนอชื่อ กรณีที่มี E-book*<br><b>1</b> หนังสือ (จบับพิมพ์)<br><b>1</b> หนังสือ (จบับพิมพ์)<br><b>1</b> หนังสืออิเล็กทรอนิกส์ (e-book)<br>เหตุผลประกอบการเสนอชื่อ *<br><b>1</b> การเรียนการสอน ในรายวิชา                                                                                                    |
| ← m Form                                  | หมวดหมู่<br>Title / ชื่อหนังสือ<br>ประเภททรัพยากรที่ด้องการเสนอชื้อ กรณีที่มี E-book*<br>บระเภททรัพยากรที่ด้องการเสนอชื้อ ทรณีที่มี E-book*<br>(***********************************                                                                                                    |
| ← m Form 2                                | หมวดหมู่    Title / ชื่อหนังสือ  Title / ชื่อหนังสือ  Title / ชื่อหนังสอ  Title / ชื่อหนังสอ  Title / ชี่อหนังสอ  Title / ชี่อหนังสอ  Title |
| ← ₩ Form                                  | หมวดหมู่  Title / ชื่อหนังสือ  Title / ชื่อหนังสือ  Utsะเภททรัพยากรที่ต้องการแสนอซื้อ กรณีที่มี E-book*  Vtsะเภททรัพยากรที่ต้องการแสนอซื้อ กรณีที่มี E-book*  (*********************************                                                                                                    |

รูปที่ 8 แสดงการบันทึกข้อมูลในแบบฟอร์มการเสนอซื้อทรัพยากรสารสนเทศจากรายการแนะนำ

### **คู่มือการใช้งาน** ระบบเสนอซื้อทรัพยากรสารสนเทศ MULA\_LibResourceHub

| หมวดหมู่                                                           | Title / ชื่อหนังสือ                                                                                                    |
|--------------------------------------------------------------------|----------------------------------------------------------------------------------------------------|
| 3 Search                                                           | 4 Search                                                                                                    |
| O Academic Skills                                                  |                                                                                                    |
| O Language & Linguistics & Discourse                               | 🔾 🌇 ภาษาสรรวรรณศัพท์ (STORYTELLING OLDEN WORDS AND MEANINGS II)                                                                                                    |
| O SLA & Method of Teaching & Learning in English                   |                                                                                                    |
| O Translation & Interpreting Studies & Intercultural Communication | 0 อานาจของภาษา และวรรณกรรมไทย                                                                                                    |
| 🔿 ปรัชญา และจิตวิทยา                                               | er and the second second secon |
| 🔿 ภาษา และภาษาศาสตร์                                               | O 🌇<br>การแปลสำหรับนิเทศศาสตร์ (TRANSLATION FOR COMMUNICATION ARTS)                                                                                                    |
| O ประวัติศาสตร์                                                    |                                                                                                    |
| Sัฐศาสตร์ การเมืองการปกครอง                                        | 🔾 👔 เทคนคการสรุบความ                                                                                                    |
| O การท่องเที่ยวต่างประเทศ                                          |                                                                                                    |
| O อ้างอิง                                                          | o ผู้มือเรียนภาษาไทยสำหรับชาวต่างชาติ (LEARN THAI: QUICK GUIDE FOR                                                                                                    |
| O หนังสือพระราชนิพนธ์ พระนิพนธ์                                    | BEGINNERS)                                                                                                    |
| 🔿 คู่มีอเตรียมสอบ                                                  | ดางสัตพูดอังกฤษ 80 สถานการณ์ ฉบับสมบูรณ์                                                                                                    |
| 🔿 นวนิยาย                                                          |                                                                                                    |
| Dor                                                                | ne Done                                                                                                    |
|                                                                    |                                                                                                    |

← 🔤 Form

| หมวดหรุ       |                             |   |
|---------------|-----------------------------|---|
| ภาษา          | และภาษาศาสตร์               | - |
| Title / ชื    | อหนังสือ                    |   |
|               | อำนาจของภาษา และวรรณกรรมไทย | • |
| ชื่อผู้แต่ง   | / Author                    |   |
| สุจิตต์       | วงษ์เทศ                     |   |
| ISBN/IS       | SN                          |   |
| 9786          | 165984584                   |   |
| Year / 1      | ที่พิมพ์                    |   |
| 2566          |                             |   |
| ราคา/เล่      | ม                           |   |
| <b>\$</b> 400 | 0.00                        |   |
|               | Cancel 5 Save               |   |

รูปที่ 9 แสดงการบันทึกข้อมูลในแบบฟอร์มการเสนอซื้อทรัพยากรสารสนเทศจากรายการแนะนำ

#### **คู่มือการใช้งาน** ระบบเสนอซื้อทรัพยากรสารสนเทศ MULA\_LibResourceHub

ทั้งนี้ หากผู้ใช้งาน<mark>ต้องการเสนอซื้อทรัพยากรสารสนเทศ มากกว่า 1 รายการ</mark> ท่านสามารถคลิกเพิ่ม ข้อมูลได้ที่ **ปุ่ม New** และกรอกข้อมูลตามแบบฟอร์มให้ครบถ้วนก่อนการบันทึกข้อมูล จากนั้นท่านจะได้รับ อีเมลยืนยันการเสนอซื้อทรัพยากรสารสนเทศ

| ← 🚋 Form         |                       |                                  |                                |
|------------------|-----------------------|----------------------------------|--------------------------------|
|                  | EMAIL                 |                                  |                                |
|                  | sirilab.vis@mahido    | bl.edu                           |                                |
|                  | Name-Surname / ชื่อ-เ | าามสกุล                          |                                |
|                  | นางสาวสิริลาภ วิศาส   | a                                |                                |
|                  | เสนอซื้อทรัพยากรสารสา | นเทศ                             |                                |
|                  | สถานะการเสนอซื้อ ↑    | Title / ชื่อเรื่อง               | Author / ชื่อผู้แต่ง           |
|                  |                       | ฝั่งแสงจันทร์                    | ประชาคม                        |
|                  | เสนอซื้อทรัพยากรสารสา | นเทศ จากรายการหนังสือแนะนำ       | New                            |
|                  | สถานะการเสนอซื้อ      | Title / ชื่อหนังสือ              | ชื่อผู้แต่ง / Author           |
|                  |                       | อำนาจของภาษา และวรร              | ณกระ สุจิตต์ วงษ์เทศ           |
|                  |                       | ™™ ปรัชญา 101 (PHILOSOI<br>●ฺ๏ฺํ | PHY 1 PAUL KLEINMAN (พอล ไคลน์ |
| กดปุ่ม Save เมื่ | อต้องการบันทึก        | ข้อมูลการเสนอซื้                 | D New                          |
|                  | Cance                 | el                               | Save                           |

รูปที่ 10 แสดงการบันทึกข้อมูลผ่านแบบฟอร์มการเสนอซื้อทรัพยากรสารสนเทศ

<mark>คู่มือการใช้งาน</mark> ระบบเสนอซื้อทรัพยากรสารสนเทศ MULA\_LibResourceHub

## 3. การตรวจสอบสถานะและประวัติการเสนอซื้อ

เลือก <mark>เมนู Order tracking & History / ตรวจสอบสถานะและประวัติการเสนอซื้อ</mark> เพื่อตรวจสอบสถานะการพิจารณาและประวัติการเสนอซื้อด้วยตนเอง

| = teme                                                       | QC |
|--------------------------------------------------------------|----|
| Order / เสนอชื่อ                                             |    |
| Order Tracking & History / ตรวจสอบสถานะและประวัติการเสนอชื่อ |    |
| New Materials / ทรัพยากรสารสนเทศใหม่                         |    |

#### สถานะการดำเนินงาน

- รอพิจารณา อยู่ระหว่างดำเนินการ เพื่อขอมติความเห็นชอบจากคณะกรรมการบริหารห้องสมุด
- อนุมัติ ผู้บริหารคณะฯ และคณะกรรมการบริหารห้องสมุด มีมติเห็นชอบให้จัดซื้อ และอยู่ระหว่างการติดต่อตัวแทนจำหน่ายเพื่อจัดส่งทรัพยากรสารสนเทศ เมื่อทรัพยากรสารสนเทศพร้อมให้บริการจะปรากฏเลขเรียกหนังสือ (Call .No)
- ไม่อนุมัติ คณะกรรมการบริหารห้องสมุดมีมติไม่เห็นชอบให้จัดซื้อทรัพยากรสารเทศดังกล่าว

ทั้งนี้ ท่านจะได้รับแจ้งผลการพิจารณาผ่านอีเมล เมื่อรายการที่ท่านเสนอซื้อผ่านการพิจารณาตาม สถานะการดำเนินงาน และรายการดังกล่าวพร้อมให้บริการในห้องสมุด

| ←  Order Tracking & History                                                                  | Q 🖬 🥲                                                                                          |
|----------------------------------------------------------------------------------------------|------------------------------------------------------------------------------------------------|
| Order Tracking & History                                                                     | Order Tracking & History                                                                       |
| 🗏 รอพิจารณา 3                                                                                | 図 รอพิจารณา 3                                                                                  |
| ฝั่งแสงจันทร์ ประชาคม                                                                        | ปรัชญา 101 (PHILOSOPHY 101) PAUL KLEINMAN (พอล ไดลน์                                           |
| มื่อเข้ากับมอนสเตอร์ ฟุชิโนะ มิจิรุ                                                          | อำนาจของภาษา และวรรณกรรมไทย สุจัตต์ งงษ์เทศ                                                    |
| ฤดูร้อนเมือครั้งประถมผมได้เป็นอัศวิน มาโอกิ ขยาดุดะ                                          | เก็บเบิลส์คิด ฮิดเลอร์ทำ (SELLING HITLER) :ศาสตร์นาชีแล นิโคลัส โอขอเนลซี                      |
| 🕗 อนุมัติ 1                                                                                  | 🕗 อนุมัติ 5                                                                                    |
| วิ <mark>เคราะท์และนำเสนอข้อมูลด้วย Power Bl</mark> มันหนี แขวงโสภา<br>QA76.9.152 ม132ม 2565 | <b>เทคนิดการสรุปดวาม</b> วรารัชต์มหามเหตรี<br>P96.154 วร73ท 2566                               |
| 🛇 ไม่อนุมัติ 1                                                                               | เปิดดำนานเทพ อสุรกายและวีรบุรุษ ผ่านมหากาพย์ของโฮเมอร์ ชัยจักร ทวยุทธานนท์                     |
| อย่าให้ไครใช้จัดวิทยาหลอกใช้คุณ เขียมบุญ งงจิต                                               | BL1216 11431 # 2566 Digital Multimodal Composing: Connecting Theory, Res Matt Kessler (Author) |
|                                                                                              | Learner Corpus Research Meets Second Language Ac Bert Le Bruyn                                 |
|                                                                                              | จากสมุดบันทึกของผม HASEGAWA KAZUHIRO (ขาเข                                                     |
| د                                                                                            |                                                                                                |
| A Home                                                                                       | 20<br>My Profile                                                                               |

รูปที่ 11 แสดงหน้าจอการตรวจสอบสถานะและประวัติการเสนอซื้อ

## 4. การแสดงรายการทรัพยากรใหม่

เลือก <mark>เมนู New Materials / ทรัพยากรสารสนเทศใหม่</mark> ระบบแสดงรายการทรัพยากรสารสนเทศ ใหม่ และเลขเรียกหนังสือ (Call No.) ที่พร้อมให้บริการ

| = 🔤 Home                                                                                 | Q (C'                                                                       |
|------------------------------------------------------------------------------------------|-----------------------------------------------------------------------------|
| Order / เสนอชื่อ                                                                         |                                                                             |
| Order Tracking & History / ตรวจสอบสถานะและประวัติการเสนอชื่อ                             |                                                                             |
| New Materials / ทรัพยากรสารสนเทศใหม่                                                     |                                                                             |
| ← 🔤 New Materials                                                                        | Q 📕 C                                                                       |
| New Materials                                                                            | News Materials                                                              |
| พนังสือ (ฉบับพิมพ์) 9                                                                    | งหนังสือ (ฉบับพิมพ์) 2                                                      |
| Approaches and methods in language teaching (3rd end)<br>P51 R516a 2014                  | <b>เทคนิคการสรุปความ</b><br>P96.154 ว573n 2566                              |
| Assessing Speaking<br>P53.6 L964a 2011                                                   | เปิดดำนานเทพ อสุรกายและวีรบุรุษ ผ่านมหากาพย์ของโฮเมอร์<br>BL1216 ช431ต 2566 |
| Creating Significant Learning Experiences: An Integrated Approach t<br>LB2331 F499c 2013 |                                                                             |
| Motivating learners, motivating teachers<br>PB35 D755m 2014                              |                                                                             |
| Teaching Grammar Creatively           PE1128 G376t 2018                                  |                                                                             |
| Teaching large multilevel classes<br>PE1128.A2 H586t 2013                                |                                                                             |
|                                                                                          | <u>د</u> اد                                                                 |
| A Home                                                                                   | Ny Profile                                                                  |

รูปที่ 12 แสดงรายการทรัพยากรสารสนเทศใหม่พร้อมให้บริการ

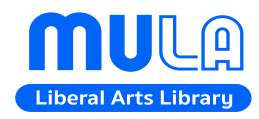

หน่วยพัฒนาการเรียนรู้ (ห้องสมุดและโครงการตำรา) งานวิจัยและวิชาการ คณะศิลปศาสตร์ มหาวิทยาลัยมหิดล โทร: 02-441-4401-8 ต่อ 1201-2 Email: mula.library@gmail.com

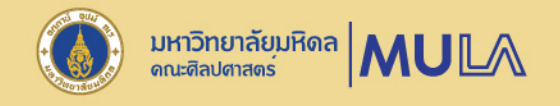

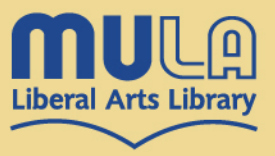

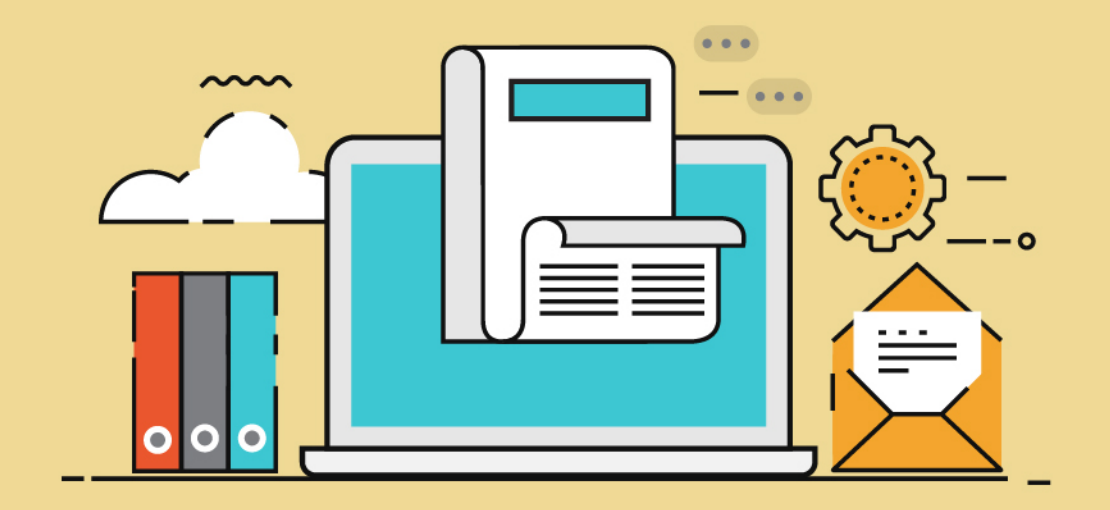

# คู่มือการสมัครสมาชิกและ ต่ออายุสมาชิกห้องสมุด

คณะศิลปศาสตร์ มหาวิทยาลัยมหิดล

หน่วยพัฒนาการเรียนรู้ (ห้องสมุดและโครงการตำรา) งานวิจัยและวิชาการ คณะศิลปศาสตร์. มหาวิทยาลัยมหิดล

### คู่มือสมัครสมาชิกและต่ออายุสมาชิกห้องสมุด คณะศิลปศาสตร์ มหาวิทยาลัยมหิดล

หน่วยพัฒนาการเรียนรู้ (ห้องสมุดและโครงการตำรา) งานวิจัยและวิชาการ คณะศิลปศาสตร์ มหาวิทยาลัยมหิดล เป็นผู้รับผิดชอบข้อมูลระเบียนสมาชิกห้องสมุดของนักศึกษา อาจารย์ และบุคลากร คณะศิลปศาสตร์ มหาวิทยาลัยมหิดล โดยดำเนินการจัดเก็บข้อมูลส่วนบุคคลเท่าที่จำเป็นต่อการดำเนินงาน ภายใต้นโยบายคุ้มครองความเป็นส่วนตัว

สำหรับการให้บริการสมัครสมาชิกและต่ออายุสมาชิกห้องสมุด ผู้ใช้บริการสามารถดำเนินการด้วย ตนเองผ่านช่องทางออนไลน์ โดยมีรายละเอียดดังต่อไปนี้

#### 1. การสมัครสมาชิกห้องสมุด

การสมัครสมาชิกสำหรับนักศึกษา อาจารย์ และบุคลากรของคณะศิลปศาสตร์ มหาวิทยาลัยมหิดล โดยสามารถดำเนินการด้วยตนเองผ่านช่องทางออนไลน์ที่ <u>https://la.mahidol.ac.th/th/library/membership/</u>

#### <u>เอกสารประกอบการสมัครสมาชิก</u>

- นักศึกษา : แนบหลักฐานการลงทะเบียนเรียนในภาคการศึกษาปัจจุบัน
- อาจารย์ และบุคลากร : แนบหลักฐานสัญญาจ้างการปฏิบัติงาน

### 2. การต่ออายุสมาชิกห้องสมุด

นักศึกษาทุกชั้นปีจะต้องต่ออายุสมาชิกทุกภาคการศึกษา เพื่อทำการปรับปรุงข้อมูลในระบบให้เป็น ปัจจุบัน โดยสามารถดำเนินการด้วยตนเองผ่านช่องทางออนไลน์ที่ <u>https://la.mahidol.ac.th/th/ library/</u> <u>membership/</u> พร้อมแนบเอกสารหลักฐานการลงทะเบียนเรียนในภาคการศึกษาปัจจุบัน

สำหรับอาจารย์ และบุคลากรของมหาวิทยาลัยมหิดล มีสมาชิกภาพตลอดอายุการทำงาน

### ขั้นตอนการสมัครสมาชิกและการต่ออายุสมาชิกห้องสมุดคณะศิลปศาสตร์ มหาวิทยาลัยมหิดล

หน่วยพัฒนาการเรียนรู้ (ห้องสมุดและโครงการตำรา) ได้จัดทำคู่มือสำหรับการสมัครสมาชิกและการ ต่ออายุสมาชิกห้องสมุดไว้ ดังนี้

#### ขั้นตอนการสมัครสมาชิกห้องสมุด

 เข้าสู่แบบฟอร์มออนไลน์ที่ <u>https://la.mahidol.ac.th/th/library/membership/</u> เลือกเมนู "สมัคร สมาชิก / ต่ออายุสมาชิกห้องสมุด" จะแสดงข้อมูลการแจ้งนโยบายการคุ้มครองข้อมูลส่วนบุคคล เลือก "รับทราบ" จากนั้นคลิกถัดไป เพื่อเข้าสู่กระบวนการถัดไป

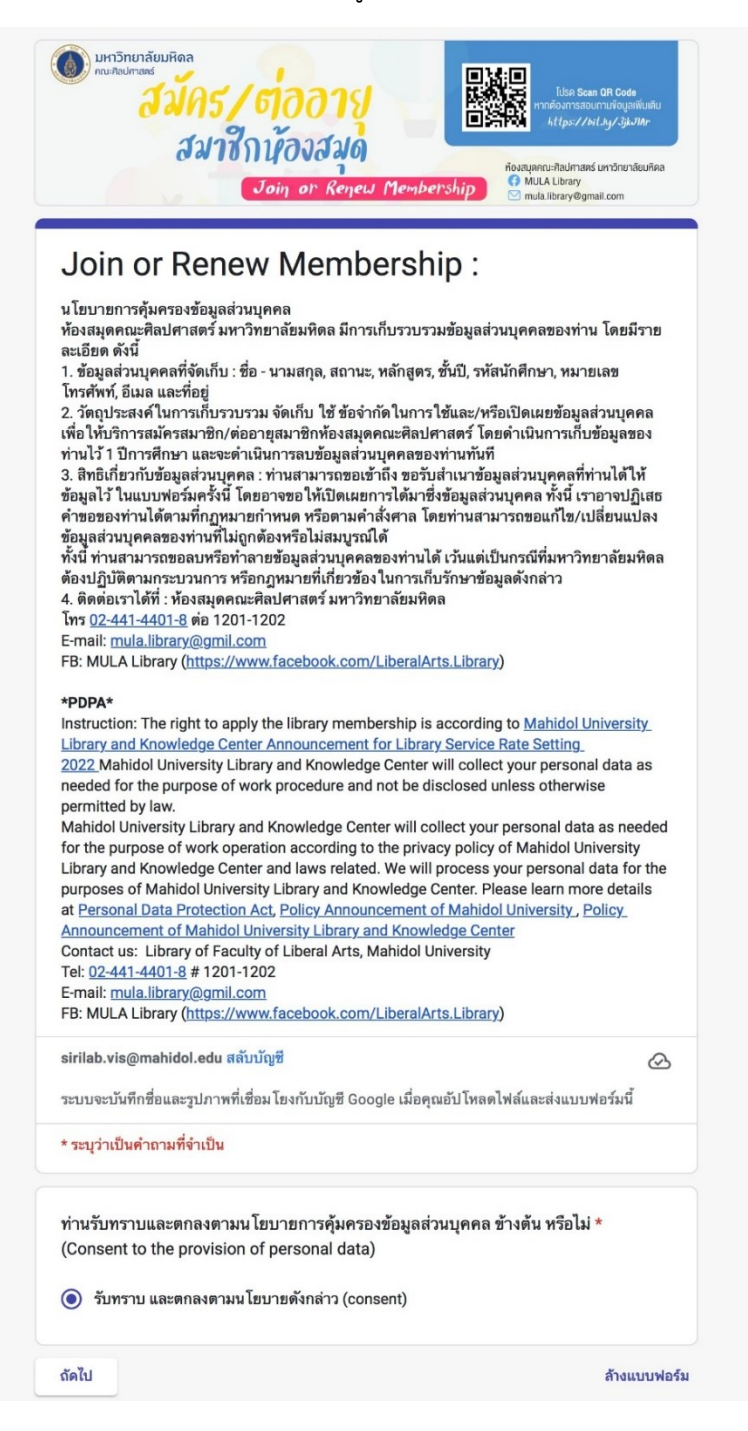

2. เลือกบริการ "สมัครสมาชิก" จากนั้นคลิกถัดไป

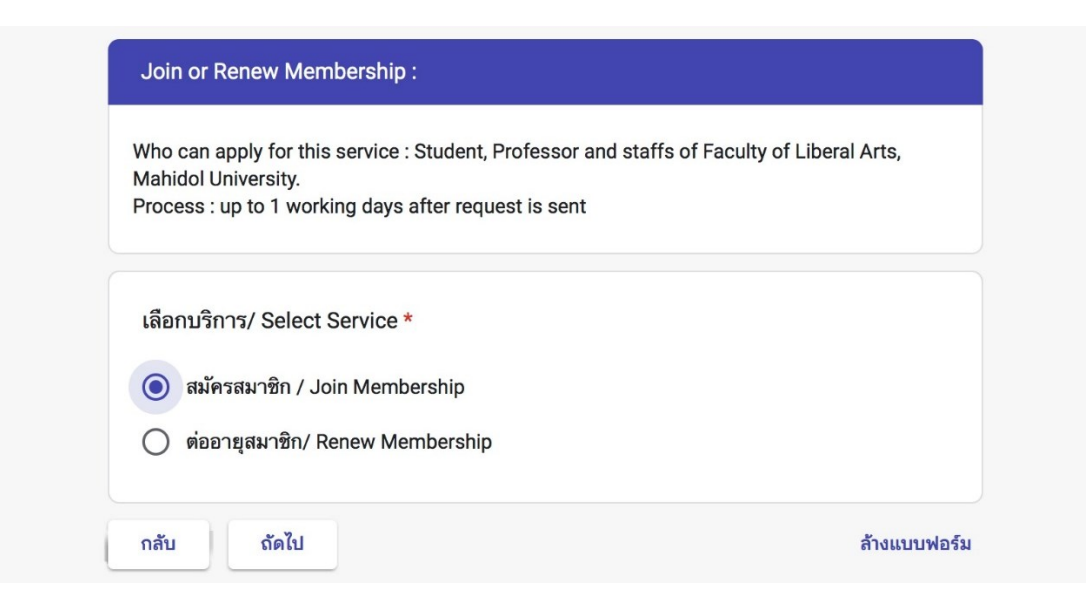

3. เลือก "สถานะ" ของผู้ใช้บริการ จากนั้นคลิกถัดไป

| Mahidol University.<br>Process : up to 1 working days after request is sent |  |
|-----------------------------------------------------------------------------|--|
| สถานะ / Status *                                                            |  |
| โม้กศึกษาระดับปริญญาตรี / Undergradute Student                              |  |
| 🔘 นักศึกษาระดับปริญญาโท / Master's Student                                  |  |
| 🔘 นักศึกษาระดับปริญญาเอก / Doctoral Student                                 |  |
| 🔘 อาจารย์ประจำ / Faculty                                                    |  |
| 🔘 อาจารย์พิเศษ / Visiting Professor / Visiting Lecturer                     |  |
| 🔘 ข้าราชการ/พม. สัญญาจ้างครั้งละ 3 ปีขึ้นไป / Univ Staf                     |  |
| 🔘 ลูกจ้าง/พม. สัญญาจ้างน้อยกว่าครั้งละ 3 ปี / Temp Staff                    |  |

## 4. กรอกข้อมูลตามแบบฟอร์ม

4.1 แบบฟอร์มสำหรับนักศึกษา

| ***เฉพาะบคล                       | ลากร และนักศึกษาคณะศิลปศาสตร์ มหาวิง                                                                                                    | ายาลัยมหิดลเท่านั้น***         |
|-----------------------------------|----------------------------------------------------------------------------------------------------|--------------------------------|
| ภายหลังการส                       | iงคำขอสมัครสมาชิกแล้ว จะสามารถยืมหน                                                                                                    | มังสือได้ภายใน 1 วันทำการ      |
|                                   |                                                                                                    |                                |
| ชื่อ-สกุล (ภ                      | าษาไทย) *                                                                                                    |                                |
| คำตอบของค                         | វេរា                                                                                                    |                                |
| Name - Su                         | rname *                                                                                                    |                                |
| คำตอบของค                         | លេ                                                                                                    |                                |
| หลักสตร /                         | Course *                                                                                                    |                                |
| nen give y                        | oouise                                                                                                    |                                |
| เลือก                             | •                                                                                                    |                                |
| เลือก<br>รหัสนักศึกษ<br>คำตอบของค | ศา/ Student ID (ex.64xxxxx LAEN/                                                                                                    | B) *                           |
|                                   |                                                                                                    |                                |
| Library ID                        | / Barcode (ex. 208xxxxxxxxxxxx) / E                                                                                                    | Barcode from We Mahidol App. * |
|                                   | Library ID<br>รหัสสมาชิกห้องสนุด                                                                                                    |                                |
|                                   | American war straid yaar fer<br>Turging also feel affast of also feel and straid to the straid<br>Bargen also feel affast of also feel and straid to the straid to the straid to |                                |
|                                   |                                                                                                    |                                |

- 4.1 แบบฟอร์มสำหรับนักศึกษา (ต่อ)
- แนบหลักฐานการชำระค่าลงทะเบียนเรียนในภาคการศึกษาปัจจุบัน ตรวจสอบความถูกต้องของ ข้อมูล จากนั้นคลิกถัดไป

| โทรศัพท์/ Phone *                                              |                         |
|----------------------------------------------------------------|-------------------------|
| คำตอบของคุณ                                                    |                         |
| E-mail *                                                       |                         |
| คำตอบของคุณ                                                    |                         |
| ที่อยู่ขณะเรียน ม.มหิดล/ Addressing during studyin             | g at MU *               |
| คำตอบของคุณ                                                    |                         |
| ที่อยู่ในทะเบียนบ้าน/ Permanent Address *                      |                         |
| คำตอบของคุณ                                                    |                         |
| หลักฐานการซำระเงินค่าลงทะเบียนเรียน ภาคการศึกษ                 | าปลาย ปีการศึกษา 2568 * |
| อัปโหลดไฟล์ที่รองรับสูงสุด 5 ไฟล์: PDF, document หรือ image ขน | าดสูงสุด 10 MB ต่อไฟส์  |
|                                                                |                         |

4.2 แบบฟอร์มสำหรับอาจารย์ และบุคลากร

แนบหลักฐานสัญญาจ้างการปฏิบัติงาน ตรวจสอบความถูกต้องของข้อมูล จากนั้นคลิกถัดไป

| รี่มะลาุล (ภาษาไทย) *         ทำตอบของสุณ         Name - Sumame *         ทำตอบของสุณ         พลักสูตราร สาขาวิชา (Program) *         เอีอก         เอีอก         Trภสัพท์ (Mobile Phone Number) *         ทำตอบของสุณ         Email *         ทำตอบของสุณ         Email *         ทำตอบของสุณ         Email *         ทำตอบของสุณ         Ebrary ID / Barcode (สักฮย่าง 51922942367xxx) *         Ibrary ID / Barcode (สักฮย่าง 51922942367xxx) *         Ibrary ID / Barcode (สักฮย่าง 51922942367xxx) *         Ibrary ID / Barcode (สักฮย่าง 51922942367xxx) *         Ibrary ID / Barcode (สักฮย่าง 51922942367xxx) *         Ibrary ID / Barcode (สักฮย่าง 51922942367xxx) *         Ibrary ID / Barcode (สักฮย่าง 51922942367xxx) *         Ibrary ID / Barcode (สักฮย่าง 51922942367xxx) *                                                                                                    | **เฉพาะบุศ<br>กายหลังการ | ลากร และนักศึกษาคณะศิลปศาสตร์ มหาวิทยาลัยมหัดลเท่านั้น***<br>ส่งคำขอสมัครสมาชิกแล้ว จะสามารถยืมหนังสือได้ภายใน 1 วันทำการ                                                                                                    |
|----------------------------------------------------------------------------------------------------|--------------------------|----------------------------------------------------------------------------------------------------|
| คำสอบของคุณ         พลักสูตรา สาราวิรา (Program) *         เมือก         เมือก         โหลรทัพท์ (Mobile Phone Number) *         คำสอบของคุณ         Email *         คำสอบของคุณ         Ethal *         คำสอบของคุณ         Ethal *         คำสอบของคุณ         Ethal *         คำสอบของคุณ         Ethary ID / Barcode (ตัวอย่าง 51922942367XXX) *         Image: Stratege Stratege                                                                                                    | ชื่อ-สกุล ( <i>เ</i>     | าษาไทย) *                                                                                                    |
| Name - Surname *           ทำตอบของคุณ           เมือก           เมือก           โหรศัพท์ (Mobile Phone Number) *           ทำตอบของคุณ           Email *           ทำตอบของคุณ           fingi (Address) *           ทำตอบของคุณ           Library ID / Barcode (ตัวอย่าง 51922942367XXX) *           Library ID / Barcode (ตัวอย่าง 51922942367XXX) *           เมือกามของคุณ           และสุมัน (Mobile app.)           เมือกามของคุณ           เมือกามของคุณ                                                                                                    | คำตอบของ                 | ក្លា                                                                                                    |
| หรักสุดราร สาธาวิชา (Program) *         เมือก         โหรศัพท์ (Mobile Phone Number) *         ทำตอบของคุณ         Email *         ทำตอบของคุณ         ที่กลุ่ย (Address) *         คำตอบของคุณ         Elbrary ID / Barcode (ตัวอย่าง 51922942367XXX) *         Image: Statistic Statistic Statis                                                                                                    | Name - S                 | urname *                                                                                                    |
| หลักสูตราร สาชาวิชา (Program) *         เมือก         โหรศัพท์ (Mobile Phone Number) *         คำสอบของคุณ         Email *         คำสอบของคุณ         ที่สอบของคุณ         Library ID / Barcode (ตั้วอย่าง 51922942367XXX) *         Image: State State Sta                                                                                                    | คำตอบของ                 | ក្នុល                                                                                                    |
| เมือก<br>โทรส์พร์ (Mobile Phone Number) *<br>คำคอบของคุณ<br>Finaj (Address) *<br>คำคอบของคุณ<br>Library ID / Barcode (ตั๋วอย่าง 51922942367XXX) *<br>Library ID / Barcode (ตั๋วอย่าง 51922942367XXX) *<br>Library ID / Barcode (ตั๋วอย่าง 51922942367XXX) *<br>Library ID / Barcode (ตั๋วอย่าง 51922942367XXX) *<br>Library ID / Barcode (ตั๋วอย่าง 51922942367XXX) *<br>Library ID / Barcode (ตั๋วอย่าง 51922942367XXX) *                                                                                                    | หลักสูตรฯ                | สาขาวิชา (Program) *                                                                                                    |
| Trisfini (Mobile Phone Number) *<br>คำคอบของคุณ<br>Finall *<br>คำคอบของคุณ<br>finapuของคุณ<br>Library ID / Barcode (ตัวอย่าง 51922942367XXX) *<br>Elibrary ID / Barcode (ตัวอย่าง 51922942367XXX) *<br>Elibrary ID / Barcode (ตัวอย่าง 51922942367XXX) *<br>Elibrary ID / Barcode (ตัวอย่าง 51922942367XXX) *<br>Elibrary ID / Barcode (ตัวอย่าง 51922942367XXX) *<br>Elibrary ID / Barcode (ตัวอย่าง 51922942367XXX) *<br>Elibrary ID / Barcode (ตัวอย่าง 51922942367XXX) *<br>Elibrary ID / Barcode (ตัวอย่าง 51922942367XXX) *<br>Elibrary ID / Barcode (ตัวอย่าง 51922942367XXX) *                                                                                                    | เลือก                    | •                                                                                                    |
| <pre>#`เตอบของคุณ<br/>f*ing และสงคุณ<br/>f*ing (Address) *<br/>#`เกตอบของคุณ<br/>Library ID / Barcode (ตัวอย่าง 51922942367XXX) *<br/>Elibrary ID / Barcode (ตัวอย่าง 51922942367XXX) *<br/>Elibrary ID / Barcode (ตัวอย่าง 51922942367XXX) *<br/>With a spino a spino a spi</pre> | โทรศัพท์ (               | Mobile Phone Number) *                                                                                                    |
| Email *                                                                                                    | คำตอบของ                 | ក្កា                                                                                                    |
| ที่ตอบของคุณ         มีเกิดขององคุณ         Library ID / Barcode (ตั้วอย่าง 51922942367XXX) *         มีเม็งสามไป / Barcode (ตั้วอย่าง 51922942367XXX) *         มังสามไป / Barcode (ตั้วอย่าง 51922942367XXX) *         มังสามไป / Barcode (ตั้วอย่าง 51922942367XXX) *         มังสามไป / Barcode (ตั้วอย่าง 51922942367XXX) *         มังสามไป / Barcode (ตั้วอย่าง 51922942367XXX) *         มังสามไป / Barcode (ตั้วอย่าง 51922942367XXX) *         มังสามไป / Barcode (ตั้วอย่าง 51922942367XXX) *         มังสามไป / Barcode (ตั้วอย่าง 51922942367XXX) *         มังสามไป / Barcode (ตั้วอย่าง 51922942367XXX) *         มังสามไป / Barcode (ตั้วอย่าง 51922942367XXX) *                                                                                                    | Email *                  |                                                                                                    |
| fine μαραρογομ                  Library ID / Barcode (θັງagins 51922942367XXX) *                 Image: A state of the state of the s                                                                                                    | คำตอบของ                 | ក្នុល                                                                                                    |
| κ <sup>1</sup> na υυ υρογαι         Library ID / Barcode (κ <sup>3</sup> o pin s 51922942367XXX) * <ul> <li></li></ul>                                                                                                    | ที่อยู่ (Add             | ress) *                                                                                                    |
| Library ID / Barcode (ອັງສີສຳ 51922942367XXX) * <ul> <li></li></ul>                                                                                                    | คำตอบของ                 | สยา                                                                                                    |
| คำสั่งข้าง/สัญญาข้าง<br>อัปโหลดไฟล์ที่รองรับ 1 รายการ: PDF, document หรือ image ขนาดสูงสุด 10 MB                                                                                                    | Library I                | P / Barcode (φ)agins 51922942367XXX) *Image: State State Stat |
| รับโหลดไฟล์ที่รองรับ 1 รายการ: PDF, document หรือ image ขนาดสูงสุด 10 MB                                                                                                    | คำตอบของ                 |                                                                                                    |
|                                                                                                    | คำตอบของ<br>คำสั่งจ้าง/  | สัญญาจ้าง                                                                                                    |

5. แจ้งระเบียบการขอใช้ทรัพยากรสารสนเทศของห้องสมุด เลือก "ยอมรับ" ก่อนการคลิกส่งแบบฟอร์ม

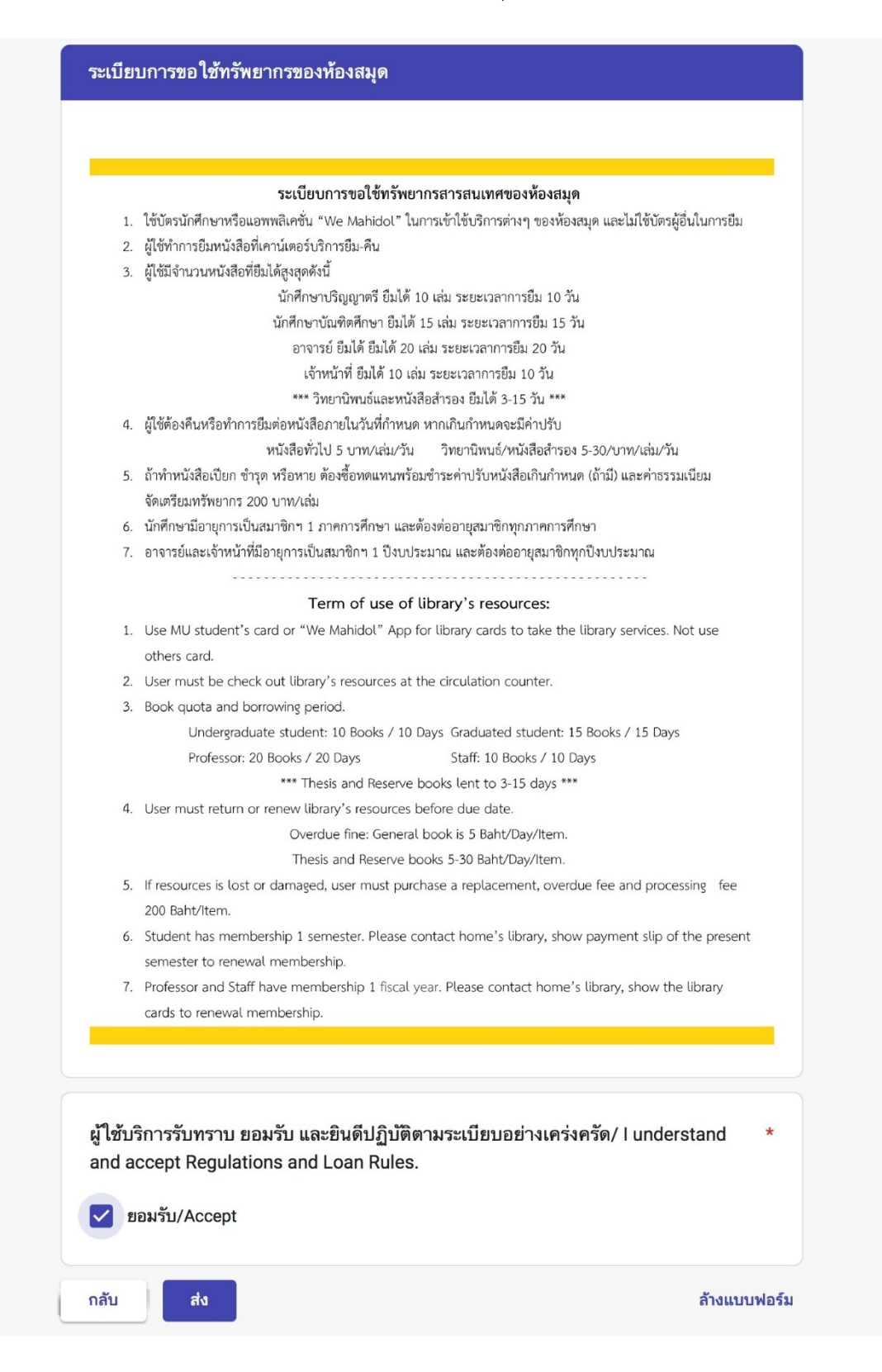

 หน่วยพัฒนาการเรียนรู้ ๆ ได้รับข้อมูลเรียบร้อยแล้ว ผู้ใช้บริการจะสามารถยืมหนังสือได้ภายหลังการ ส่งแบบฟอร์ม 1 วันทำการ

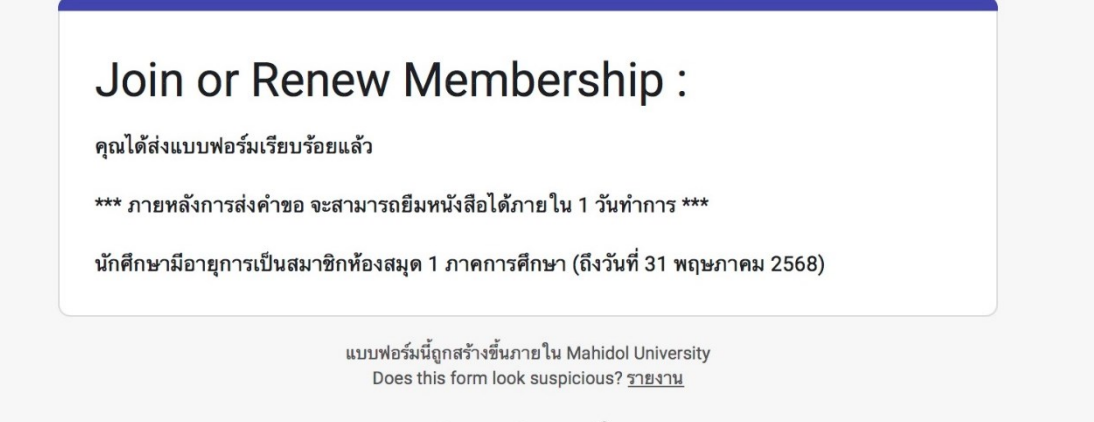

Google ฟอร์ม

### ขั้นตอนการต่ออายุสมาชิกห้องสมุด

 เข้าสู่แบบฟอร์มออนไลน์ที่ <u>https://la.mahidol.ac.th/th/library/membership/</u> เลือกเมนู "สมัคร สมาชิก / ต่ออายุสมาชิกห้องสมุด" จะแสดงข้อมูลการแจ้งนโยบายการคุ้มครองข้อมูลส่วนบุคคล เลือก "รับทราบ" จากนั้นคลิกถัดไป เพื่อเข้าสู่กระบวนการถัดไป

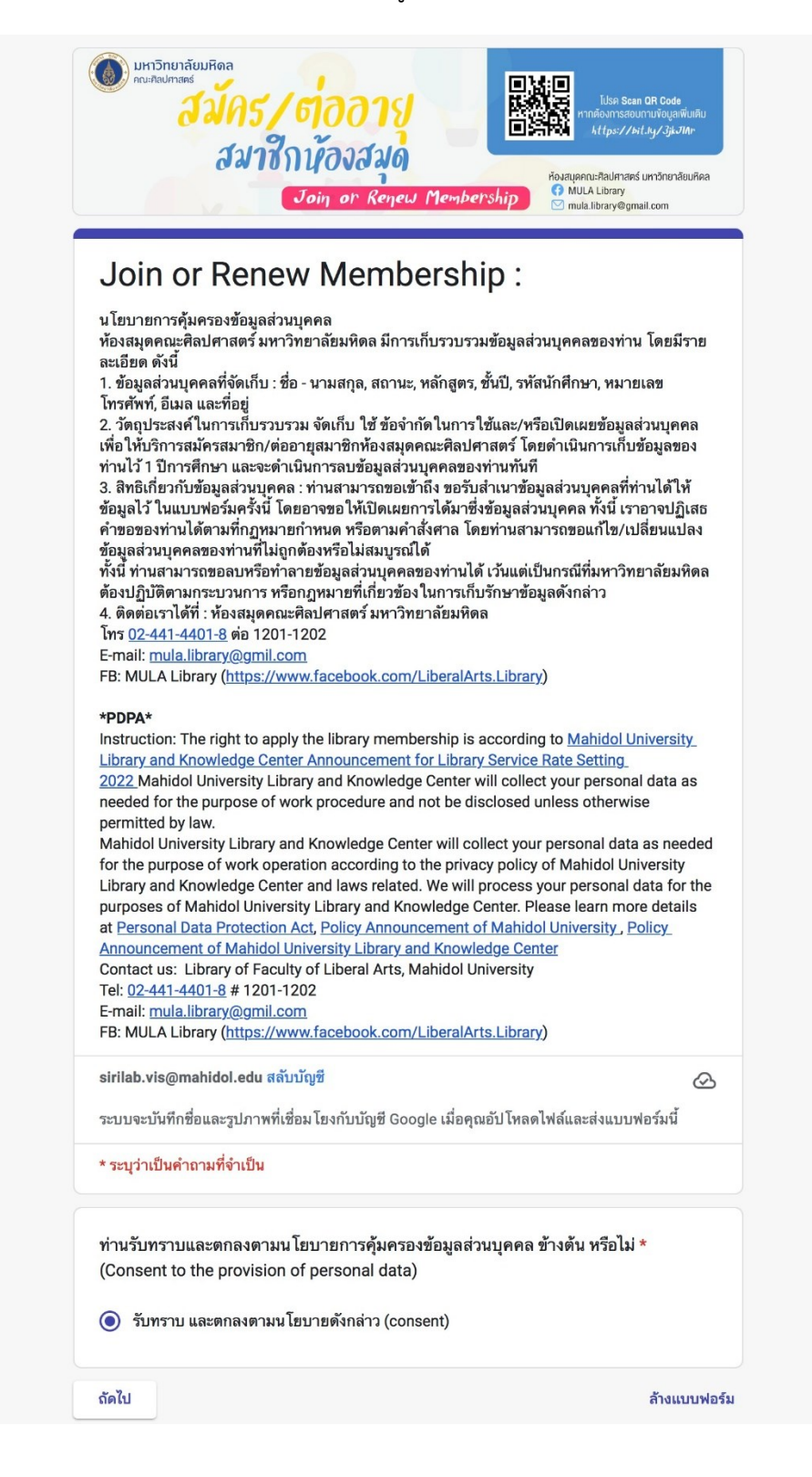

2. เลือกบริการ "ต่ออายุสมาชิก" จากนั้นคลิกถัดไป

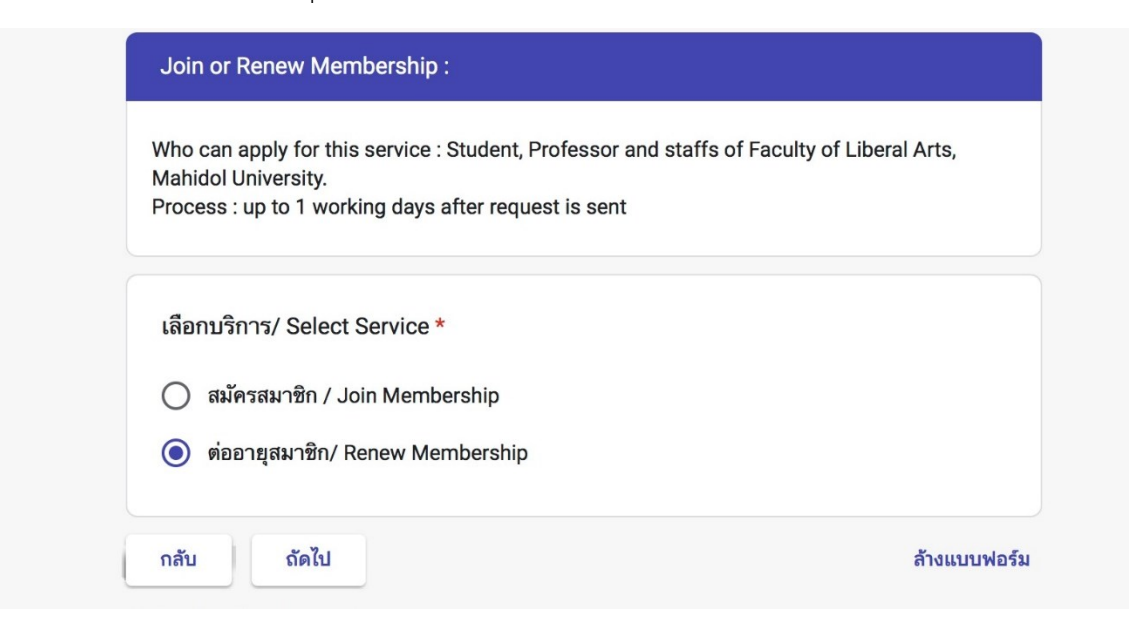

3. เลือก "หลักสูตร" ที่ผู้ใช้บริการศึกษาอยู่ จากนั้นคลิกถัดไป

| Join or Renew Membership :                                                                                                    |              |
|----------------------------------------------------------------------------------------------------|--------------|
| sirilab.vis@mahidol.edu สลับบัญซี<br>ระบบจะบันทึกชื่อและรูปภาพที่เชื่อม โยงกับบัญชี Google เมื่อคุณอัปโหลดไฟล์และส่งแบบฟ<br>* ระบุว่าเป็นคำถามที่จำเป็น                  | ⊘<br>อร์มนี้ |
| ต่ออายุสมาชิก/ Renew Membership<br>***เฉพาะนักศึกษาคณะศิลปศาสตร์ มหาวิทยาลัยมหิดลเท่านั้น***<br>ภายหลังการส่งคำขอต่ออายุสมาชิกแล้ว จะสามารถยืมหนังสือได้ภายใน 1 วันทำการ |              |
| หลักสูตร / Course *<br>เลือก                                                                                                    | •            |
| กลับ ถัดไป                                                                                                    | ล้างแบบฟอร์ม |

4. กรอกข้อมูลตามแบบฟอร์ม ตรวจสอบความถูกต้องของข้อมูล ก่อนการคลิกส่งแบบฟอร์ม

| ***เฉพาะนกศก<br>ภายหลังการส่งเ                                                                                                    | ษาคณะคลบคาสตร มหาวทยาสยมทดสเทานน***<br>ทำขอต่ออายุสมาชิกแล้ว จะสามารถยืมหนังสือได้ภายใน 1 วันทำการ                                                                                                    |
|----------------------------------------------------------------------------------------------------|----------------------------------------------------------------------------------------------------|
| ชื่อ-สกุล/ Nar                                                                                                    | ne - Surname *                                                                                                    |
| คำตอบของคุณ                                                                                                    |                                                                                                    |
| รหัสนักศึกษา                                                                                                    | / Student ID (ex.63xxxxx LAEN/B) *                                                                                                    |
| คำตอบของคุณ                                                                                                    |                                                                                                    |
| ปีที่ / Year                                                                                                    | *                                                                                                    |
| เลือก                                                                                                    | ~                                                                                                    |
|                                                                                                    |                                                                                                    |
| _                                                                                                    |                                                                                                    |
|                                                                                                    |                                                                                                    |
| 1                                                                                                    | Library ID                                                                                                    |
|                                                                                                    | Library ID<br>sหัสสมาชิกห้องสนุค                                                                                                    |
| 1                                                                                                    | Library ID<br>รหัสสมาชิกห้องสนุด                                                                                                    |
| I                                                                                                    | сібраагу Ір<br>яканлайны аналагана<br>мала аналагана<br>мала анала<br>мала аналагана<br>мала аналагана<br>мала анала аналагана<br>мала аналагана<br>мала аналагана<br>мала анала аналагана<br>мала аналагана<br>мала анала анала анала анала анала анала анала анала анала анала анала анала анала анала анала анала анала анала анала ана ан                                                                                                    |
| ļ                                                                                                    | Library ID<br>sraauroönkosaya                                                                                                    |
|                                                                                                    | sibrary ID<br>staunönňosupe                                                                                                    |
| คำตอบของคุณ                                                                                                    | Staturðinňosaup         P         P                                                                                                    |
| คำตอบของคุณ<br>โทรศัพท์/ Pł                                                                                                    | Starupinkosaun         Starupinkosaun         Starup                                                                                                    |
| คำตอบของคุณ<br>โทรศัพท์/ Pł<br>คำตอบของคุณ                                                                                                    | tiperation in the second second secon |
| คำตอบของคุณ<br>โทรศัพท์/ Pł<br>คำตอบของคุณ<br>Email *                                                                                                    | tione *                                                                                                    |
| คำตอบของคุณ<br>โทรศัพท์/ Pt<br>คำตอบของคุณ<br>Email *<br>คำตอบของคุณ                                                                                        | tione *                                                                                                    |
| คำตอบของคุณ<br>โทรศัพท์/ Pł<br>คำตอบของคุณ<br>Email *<br>คำตอบของคุณ                                                                                        | iiiiiiiiiiiiiiiiiiiiiiiiiiiiiiiiiiii                                                                                                    |
| <ul> <li>คำตอบของคุณ</li> <li>โทรศัพท์/ Pł</li> <li>คำตอบของคุณ</li> <li>Email *</li> <li>คำตอบของคุณ</li> <li>หลักฐานการระ</li> <li>เป็นของเห็น</li> </ul> | tiperate 2 2000 The second terms of the second terms of terms of terms of t |

 หน่วยพัฒนาการเรียนรู้ ๆ ได้รับข้อมูลเรียบร้อยแล้ว ผู้ใช้บริการจะสามารถยืมหนังสือได้ภายหลังการ ส่งแบบฟอร์ม 1 วันทำการ

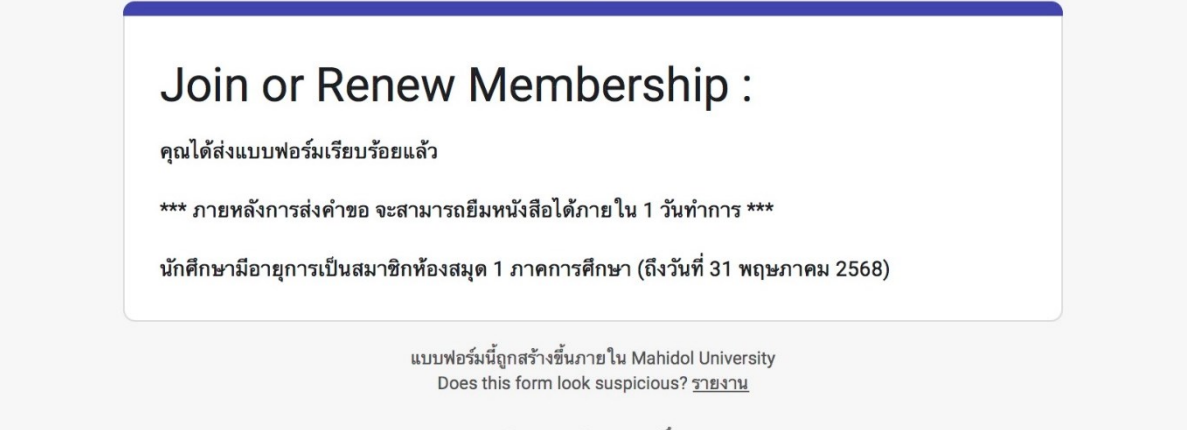

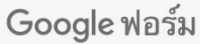

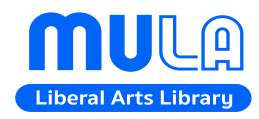

หน่วยพัฒนาการเรียนรู้ (ห้องสมุดและโครงการตำรา) งานวิจัยและวิชาการ คณะศิลปศาสตร์ มหาวิทยาลัยมหิดล โทร: 02-441-4401-8 ต่อ 1201-2 Email: mula.library@gmail.com